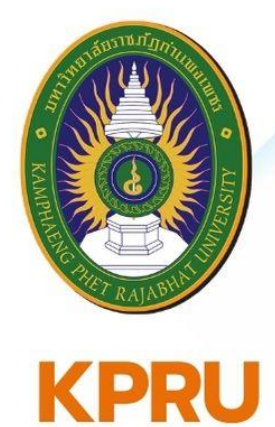

คู่มือ

# การจัดการฐานข้อมูลหลักสูตร และแผนการเรียนออนไลน์

ของมหาวิทยาลัยราชภัฏกำแพงเพชร

จัดทำโดย

นายชัยเดช ขัตติยะ นักวิชาการคอมพิวเตอร์

สำนักส่งเสริมวิชาการและงานทะเบียน มหาวิทยาลัยราชภัฏกำแพงเพชร

**ประจำปีงบประมาณ** 2566

# คู่มือ

การจัดการฐานข้อมูลหลักสูตรและแผนการเรียนออนไลน์ ของมหาวิทยาลัยราชภัฏกำแพงเพชร

> จัดทำโดย นายชัยเดช ขัตติยะ นักวิชาการคอมพิวเตอร์

สำนักส่งเสริมวิชาการและงานทะเบียน มหาวิทยาลัยราชภัฏกำแพงเพชร ประจำปีงบประมาณ 2566

## คำนำ

คู่มือการจัดการฐานข้อมูลหลักสูตรและแผนการเรียนออนไลน์ ของมหาวิทยาลัยราชภัฏกำแพงเพชร ฉบับนี้ จัดทำขึ้นสำหรับใช้ภายในมหาวิทยาลัย สำหรับผู้ปฏิบัติงานหรือผู้ที่สนใจศึกษาเกี่ยวกับหลักสูตร โครงสร้าง หลักสูตร รายวิชาเรียน และแผนการเรียนของนักศึกษา โดยการจัดการฐานข้อมูลหลักสูตรมหาวิทยาลัยราชภัฏ กำแพงเพชรผ่านเว็บไซต์ด้วยระบบออนไลน์ สามารถจัดการผ่านระบบเครือข่ายออนไลน์ได้ ระบบการจัดการออนไลน์นี้ จะบันทึกฐานข้อมูล เมื่อหลักสูตรได้รับอนุมัติจากสภามหาวิทยาลัยและรับทราบความสอดคล้องของหลักสูตรจาก สำนักงานปลัดกระทรวงการอุดมศึกษา วิทยาศาสตร์ วิจัยและนวัตกรรม (อว.) เป็นที่เรียบร้อยแล้ว โดยผู้จัดการ ฐานข้อมูลต้องนำข้อมูลหลักสูตร โครงสร้างหลักสูตร รายวิชาในหลักสูตร บันทึกในระบบการจัดการหลักสูตร และนำมา จัดแผนการเรียนสำหรับนักศึกษาแต่ละหมู่เรียน เพื่อจัดการเรียนการสอน โดยแผนการเรียนออนไลน์สามารถตรวจสอบ ได้ทุกภาคการศึกษา ทำให้นักศึกษา อาจารย์ หรือผู้ปกครองทราบรายวิชาเรียนในแผนการเรียนในแต่ละปีการศึกษาได้ อย่างชัดเจน

ดังนั้น เพื่อให้เกิดความชัดเจนของผู้รับผิดชอบหรือผู้ปฏิบัติงาน โดยสามารถศึกษาคู่มือฉบับนี้ และ จัดการฐานข้อมูลหลักสูตรและแผนการเรียนออนไลน์ของมหาวิทยาลัยราชภัฏกำแพงเพชรได้ ทั้งนี้ ผู้จัดทำได้รวบรวม ข้อมูลที่เป็นประโยชน์และวิธีการขั้นตอนต่าง ๆ พร้อมอธิบายขชั้นตอนไว้อย่างละเอียด เพื่อให้ผู้ปฏิบัติงานใช้ภายในงาน ที่เกี่ยวข้องของมหาวิทยาลัยราชภัฏกำแพงเพชรต่อไป

> ชัยเดช ขัตติยะ นักวิชาการคอมพิวเตอร์ พฤษภาคม 2566

## สารบัญ

|                                                       | หน้า |
|-------------------------------------------------------|------|
| คำนำ                                                  | ก    |
| สารบัญ                                                | ข    |
| บทที่ 1 บทนำ                                          | 1    |
| บทที่ 2 นิยามศัพท์และการให้ความหมายที่เกี่ยวข้อง      | 2    |
| บทที่ 3 การจัดการฐานข้อมูลโครงสร้างหลักสูตร           | 3    |
| 3.1 การจัดการรายวิชา                                  | 5    |
| การค้นหารายวิชา                                       | 8    |
| 3.2 การจัดการโครงสร้างหลักสูตร                        | 9    |
| การกำหนดโครงสร้างหลักสูตร                             | 12   |
| 3.3 การจัดการกลุ่มวิชาในหลักสูตร                      | 14   |
| บทที่ 4 การจัดการแผนการเรียนออนไลน์                   | 16   |
| 4.1 การจัดการหมู่เรียนในหลักสูตร                      | 18   |
| 4.2 การจัดการแผนการเรียนในหลักสูตร                    | 20   |
| บทที่ 5 การใช้งานระบบแผนการเรียนออนไลน์               | 23   |
| 5.1 การตรวจสอบแผนการเรียนแต่ละภาคการศึกษา             | 24   |
| 5.2 การตรวจสอบแผนการเรียนตลอดหลักสูตร                 | 26   |
| บทที่ 6 สรุปผล                                        | 28   |
| ภาคผนวก                                               |      |
| (1) ตัวอย่างรายละเอียดหลักสูตร ในส่วนของข้อมูลพื้นฐาน | 30   |
| (2) ตัวอย่างโครงสร้างหลักสูตรในรายละเอียดหลักสูตร     | 31   |
| (3) ตัวอย่างรายวิชาในรายละเอียดหลักสูตร               | 32   |
| (4) ตัวอย่างแผนการเรียน                               | 33   |
| ประวัติผู้จัดทำ                                       | 35   |

#### บทนำ

สำนักส่งเสริมวิชาการและงานทะเบียน ได้ประสานการจัดทำรายละเอียดหลักสูตร ตามประกาศสภา มหาวิทยาลัยราชภัฏกำแพงเพชร เรื่อง ระบบและกลไกการจัดทำรายละเอียดของหลักสูตร โดยเสนอต่อสภาวิชาการ สภามหาวิทยาลัย และดำเนินการเสนอการรับทราบให้ความสอดคล้องของหลักสูตรจากสำนักงานปลัดกระทรวงการ อุดมศึกษา วิทยาศาสตร์ วิจัยและนวัตกรรม และข้อบังคับมหาวิทยาลัยราชภัฏกำแพงเพชร ว่าด้วย การจัดการศึกษา ระดับปริญญาตรี พ.ศ. 2566 หมวด 1 ระบบการจัดการศึกษา ข้อ 6 มหาวิทยาลัยจัดการศึกษาระบบทวิภาคในระดับ ปริญญาตรีแบ่งออกเป็น 2 รูปแบบ คือ การศึกษาภาคปกติ และการศึกษาภาคพิเศษ กรณีหลักสูตรและโครงสร้าง หลักสูตรของแต่ละสาขาวิชา ให้เป็นไปตามเกณฑ์มาตรฐานหลักสูตรการศึกษาระดับอุดมศึกษา พ.ศ. 2565 นั้น

เอกสารหลักสูตรได้รับทราบให้ความสอดคล้องของหลักสูตรจากสำนักงานปลัดกระทรวงการ อุดมศึกษา วิทยาศาสตร์ วิจัยและนวัตกรรมเรียบร้อยแล้ว งานหลักสูตรและแผนการเรียน สำนักส่งเสริมวิชาการและ งานทะเบียน จะดำเนินการบันทึกรายละเอียดของหลักสูตรในระบบเครือข่าย ประกอบไปด้วย ข้อมูลพื้นฐานของ หลักสูตร โครงสร้างหลัก รายวิชาในหลักสูตร และแผนการเรียนในหลักสูตรเพื่อใช้ในการจัดการเรียนการสอนของ มหาวิทยาลัยต่อไป

ดังนั้นเพื่อให้เกิดความชัดเจนและให้การปฏิบัติงานของมหาวิทยาลัยราชภัฏกำแพงเพชร เป็นไปตาม ระบบและกลไกการจัดทำรายละเอียดของหลักสูตร และการจัดการศึกษาระดับปริญญาตรี โดยงานหลักสูตรและ แผนการเรียน สำนักส่งเสริมวิชาการและงานทะเบียน ได้จัดการจัดการฐานข้อมูลหลักสูตรและแผนการเรียนออนไลน์ ของมหาวิทยาลัยราชภัฏกำแพงเพชรขึ้น โดยบันทึกในระบบออนไลน์ (<u>https://e-student.kpru.ac.th</u>) เพื่อใช้ในการ จัดการเรียนการสอนต่อไป

- 2 -

### นิยามศัพท์และการให้ความหมายที่เกี่ยวข้อง

ตามประกาศสภามหาวิทยาลัยราชภัฏกำแพงเพชร เรื่อง ระบบและกลไกการจัดทำรายละเอียดของ หลักสูตร และข้อบังคับมหาวิทยาลัยราชภัฏกำแพงเพชร ว่าด้วย การจัดการศึกษาระดับปริญญาตรี พ.ศ. 2566 โดยใน คู่มือฉบับนี้ได้กำหนดนิยามคำศัพท์และให้ความหมายเกี่ยวกับการจัดการฐานข้อมูลหลักสูตรและแผนการเรียนออนไลน์ ของมหาวิทยาลัยราชภัฏกำแพงเพชรไว้ ดังนี้

มหาวิทยาลัย หมายความว่า มหาวิทยาลัยราชภัฏกำแพงเพชร

คณะ หมายความว่า คณะ หรือส่วนราชการที่เรียกชื่ออย่างอื่นที่มีฐานะเทียบเท่าคณะ ในสังกัดมหาวิทยาลัยราชภัฏกำแพงเพชร และมีการจัดการเรียนการสอนหลักสูตรระดับปริญญาตรี

สำนักส่งเสริมวิชาการ หมายความว่า สำนักส่งเสริมวิชาการและงานทะเบียนมหาวิทยาลัยราชภัฏ กำแพงเพชร

งานหลักสูตรและแผนการเรียน หมายความว่า งานที่รับผิดชอบด้านหลักสูตรและแผนการเรียน สำนัก ส่งเสริมวิชาการ

คณบดี หมายความว่า คณบดีของแต่ละคณะ และหมายความรวมถึงหัวหน้าส่วนราชการ ที่เรียกชื่ออย่างอื่นที่มีฐานะเทียบเท่าคณะ

อาจารย์ หมายความว่า บุคคลที่มหาวิทยาลัยแต่งตั้งให้ทำหน้าที่เป็นผู้สอนหรือสนับสนุนทางด้าน วิชาการ วิธีการเรียน ควบคุมแผนการเรียน ตลอดระยะเวลาการศึกษาของนักศึกษา

นักศึกษา หมายความว่า นักศึกษาระดับปริญญาตรีของมหาวิทยาลัย

ภาคการศึกษา หมายความว่า การจัดการศึกษาแต่ละภาคเรียน

หลักสูตร หมายความว่า หลักสูตรของมหาวิทยาลัยราชภัฏกำแพงเพชร ที่ผ่านการให้ความเห็นชอบ จากสภามหาวิทยาลัย

เกณฑ์มาตรฐานหลักสูตร หมายความว่า มาตรฐานหลักสูตรการศึกษาระดับอุดมศึกษา ตามประกาศ คณะกรรมการมาตรฐานการอุดมศึกษา เรื่อง เกณฑ์มาตรฐานหลักสูตรระดับปริญญาตรี พ.ศ. 2565

รายวิชา หมายความว่า รายวิชาในหลักสูตรของมหาวิทยาลัย

น(ท-ป-อ) หมายความว่า จำนวนหน่วยกิต(จำนวนชั่วโมงทฤษฎี-จำนวนชั่วโมงปฏิบัติ-จำนวนชั่วโมง การค้าคว้าอิสระ)

การจัดการ หมายความว่า การเพิ่มข้อมูล การแก้ไขข้อมูล การลบข้อมูล

ฐานข้อมูล หมายความว่า ที่เก็บและรว<sup>ิ</sup>บรวมข้อมูลอย่างเป็นระบบ ซึ่งเก็บข้อมูลหลักสูตร โครงสร้าง หลักสูตร และข้อมูลรายวิชา

เครือข่าย หมายความว่า ระบบอินเตอร์เน็ตออนไลน์และการเชื่อมต่อผ่านระบบเครือข่ายของ มหาวิทยาลัยราชภัฏกำแพงเพชร

### การจัดการฐานข้อมูลโครงสร้างหลักสูตร

การจัดการฐานข้อมูลโครงสร้างหลักสูตร ของมหาวิทยาลัยราชภัฏกำแพงเพชร ประกอบไปด้วยส่วน สำคัญ 3 ส่วน คือ การจัดการรายวิชา การจัดการโครงสร้างหลักสูตร และการจัดการกลุ่มวิชาในหลักสูตร โดย กระบวนการขั้นตอนการบริหารการจัดการสามารถ เพิ่มข้อมูล แก้ไขข้อมูล และลบข้อมูลภายในระบบเครือข่ายของ มหาวิทยาลัยได้ โดยสามารถเข้าถึงระบบการจัดการจากคอมพิวเตอร์ อุปกรณ์ที่สามารถเชื่อมต่ออินเตอร์เน็ต หรือ สมาร์ทโฟน ทำให้การจัดการฐานข้อมูลหลักสูตรและรายวิชาสามารถจัดการได้ทุกที่ทุกเวลา ซึ่งสามารถทำได้ดังวิธีการ ต่อไปนี้

(1) เข้าสู่เว็บไซต์สำนักส่งเสริมวิชาการและงานทะเบียน <u>https://reg.kpru.ac.th</u>

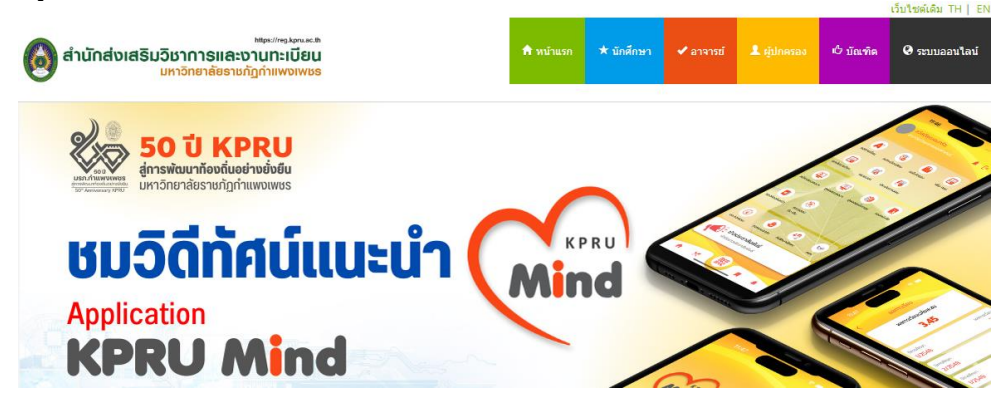

(2) เลือกหัวข้อ ระบบสารสนเทศออนไลน์ > ระบบการจัดการหลักสูตร และทำการเลือกหัวข้อ เข้าสู่ระบบ

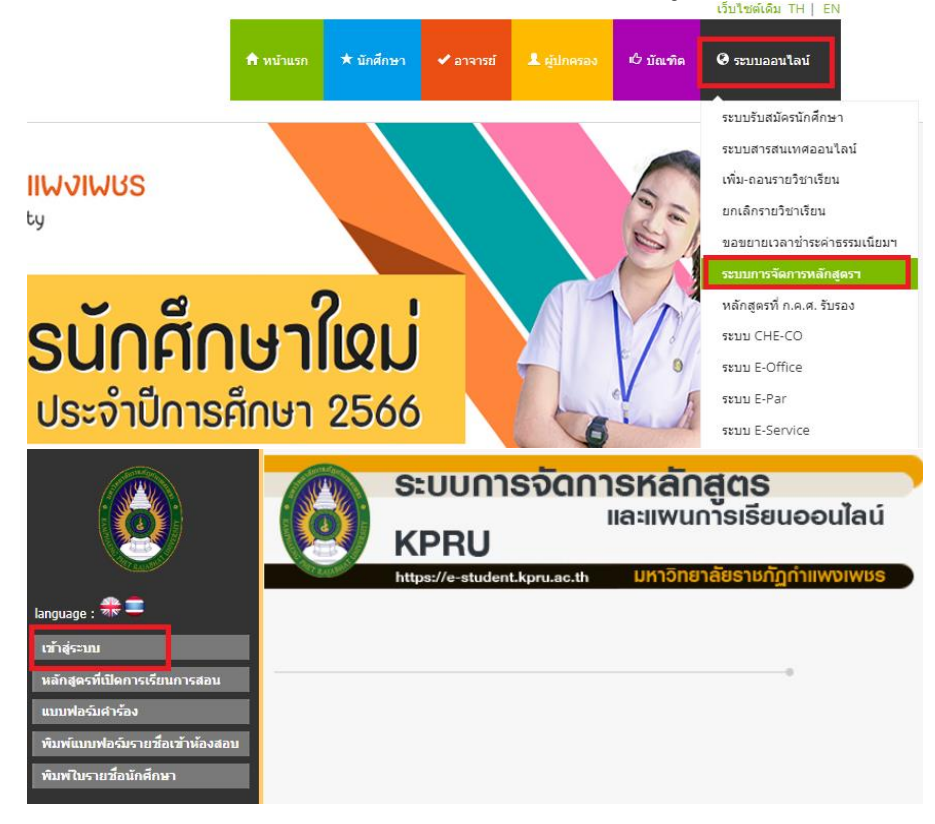

#### (3) Login เข้าสู่ระบบ สำหรับผู้ใช้งาน

|            | ระบบการจัดการหลักสูตร<br>และแพนการเรียนออนไลน์<br>KPRU    |                                                                                                    |                                                                                                    |
|------------|-----------------------------------------------------------|----------------------------------------------------------------------------------------------------|----------------------------------------------------------------------------------------------------|
| กรุณากรอกข | https://e-studer                                          | ht.kpru.ac.th<br>านและรหัสผ่*                                                                                                    | มหาจิทยาลัยราชภัฏกำแพงเพชร<br>าน                                                                                                    |
|            | รทัสผู้ใช้งาน<br>User Account :<br>รทัสผ่าน<br>Password : | tabian_ry                                                                                                    | 0                                                                                                    |
|            |                                                           | ระบบกา<br>kppu           กระบบกา           กระบบกา           มอะการอกข่อมูลรหัสผู้ใช้งาน           มอะการอกข่อมูลรหัสผู้ใช้งาน           เมือะการอกข่อมูลรหัสผู้ใช้งาน           รหัสเป็นรักษา           รหัสเป็นรักษา           รหัสเป็นรักษา           รหัสเป็นรักษา           รหัสเป็นรักษา | ระบบการจัดกา<br>kpru           kpru           https://e-student.kpru.ac.th           กรุณากรอกข่อมูลราหัสผู้ไข้งานและราหัสผ่า<br>User Account :<br>ทั่งสมัน<br>Password : |

รหัสผู้ใช้งาน : User Account และ รหัสผ่าน : Password

- (4) เมื่อเข้าสู่ระบบการจัดการหลักสูตรและแผนการเรียนออนไลน์ จะมีระบบการจัดการทั้งหมด ดังนี้
  - 1. ระบบการจัดการข้อมูลรายวิชาในหลักสูตร
  - 2. ระบบการจัดการข้อมูลโครงสร้างหลักสูตรและรายวิชา
  - 3. ระบบการจัดการแผนการเรียนออนไลน์
  - 4. ระบบการจัดการผู้ใช้งานระบบ
  - 5. ระบบส่งออกข้อมูลการจัดทำรายวิชาในแผนการเรียนต่อภาคการศึกษา
  - 6. ระบบการจัดการกลุ่มรายวิชาในหลักสูตร

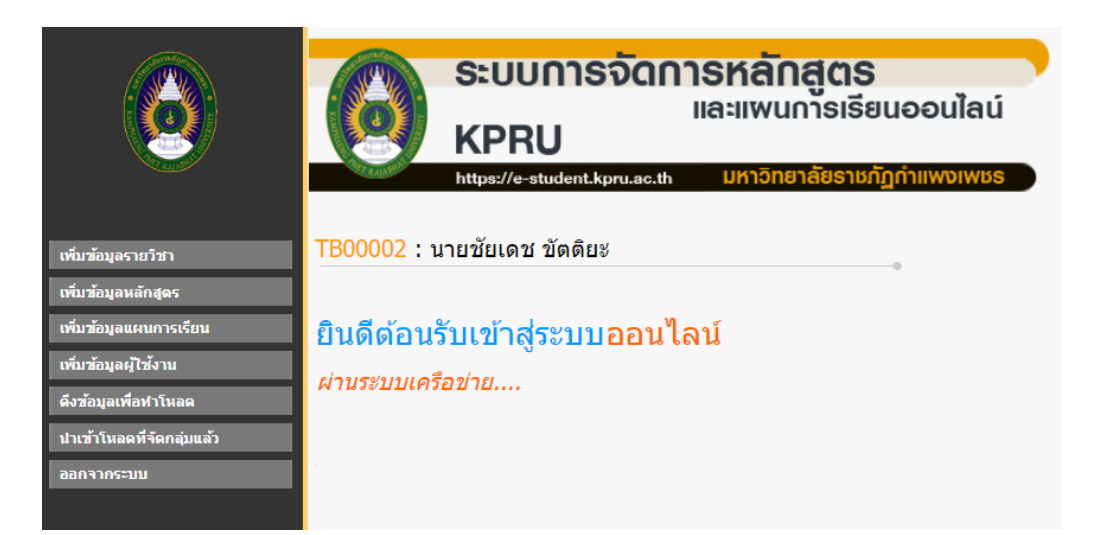

ในคู่มือฉบับนี้ จะบอกถึงวิธีการจัดการฐานข้อมูลในส่วนสำคัญ ๆ สามส่วนคือ การจัดการข้อมูล รายวิชา การจัดการข้อมูลโครงสร้างหลักสูตร และการจัดการแผนการเรียนออนไลน์ โดยมีวิธีการและขั้นตอน ดังนี้

## 3.1 การจัดการรายวิชา

## <u>การเพิ่มข้อมูลรายวิชา</u>

(1) เข้าสู่ระบบการจัดการหลักสูตรและแผนการเรียนออนไลน์ <u>https://e-student.kpru.ac.th</u> ทำการ Login และเลือกหัวข้อ เพิ่มข้อมูลรายวิชา

| เพิ่มข้อมูลรายวิชา 🧧      |
|---------------------------|
| เพิ่มข้อมูลหลักสูดร       |
| เพิ่มข้อมูลแผนการเรียน    |
| เพิ่มข้อมูลผู้ใช้งาน      |
| ดึงข้อมูลเพื่อทำโหลด      |
| นาเข้าโหลดที่จัดกลุ่มแล้ว |
| ออกจากระบบ                |

(2) บันทึกข้อมูลรายวิชา ได้แก่ รหัสวิชา ชื่อวิชาภาษาไทย ชื่อวิชาภาษาอังกฤษ จำนวนหน่อยกิต จำนวนภาค ทฤษฏี ปฏิบัติ ค้นคว้าอิสระ จำนวนหน่วยกิตรวม การออกฝึกงาน กลุ่มสาขาวิชา และคณะที่รับผิดชอบรายวิชาใน หลักสูตร

| TB00002 : นายชัยเดช ขัตติยะ                  |                           |
|----------------------------------------------|---------------------------|
| เพิ่ม-แก้ไขข้อมูลรายวิชา<br>รหัสวิชา :       | 9001101R                  |
| ชอวชา (ภาษา เทย):                            | ุภาษาองกฤษพนฐาน           |
| ชื่อวิชา (ภาษาอังกฤษ) :                      | Fundamental English       |
| จำนวนหน่วยกิด :                              | 3                         |
| จำนวนหน่วยกิต (ภาคทฤษฎี) :                   | 3                         |
| จำนวนหน่วยกิต (ภาคปฏิบัติ) :                 | 0                         |
| จำนวนหน่วยกิต (ภาคคันคว้า<br>อิสระ) :        | 6                         |
| จำนวนหน่วยกิด :                              | 3(3-0-6)                  |
| ตรวจสอบการออกฝึกงาน 1 =><br>ไม่ใช้ 2 => ใช้: | 1                         |
| กลุ่มสาขา :                                  | 900 หมวดวิชาศึกษาทั่วไป 🗸 |
|                                              | บันทึก                    |

อักษรรหัสรายวิชา แยกเป็นปีที่ปรับปรุงหลักสูตรตามเกณฑ์มาตรฐานหลักสูตร ดังนี้

R

|   | · · ·                     |                                        |
|---|---------------------------|----------------------------------------|
| - | หลักสูตร พ.ศ. 2536 – 2548 | หลักสูตรสภาสถาบันราชภัฏ                |
| Ζ | หลักสูตร พ.ศ. 2549 – 2551 | รหัสที่ซ้ำกับหลักสูตรสภาสถาบันราชภัฏ   |
| Y | หลักสูตร พ.ศ. 2552 – 2553 | ตามเกณฑ์มาตรฐานหลักสูตร พ.ศ. 2548      |
| W | หลักสูตร พ.ศ. 2554 – 2555 | GE ตามเกณฑ์มาตรฐานหลักสูตร พ.ศ. 2548   |
| V | หลักสูตร พ.ศ. 2555 – 2558 | ตามเกณฑ์มาตรฐานหลักสูตร พ.ศ. 2548      |
| U | หลักสูตร พ.ศ. 2559 – 2561 | ตามเกณฑ์มาตรฐานหลักสูตร พ.ศ. 2548/2558 |
| Т | หลักสูตร พ.ศ. 2562 – 2563 | ตามเกณฑ์มาตรฐานหลักสูตร พ.ศ. 2558      |
| S | หลักสูตร พ.ศ. 2564 – 2565 | GE ตามเกณฑ์มาตรฐานหลักสูตร พ.ศ. 2558   |
|   |                           |                                        |

หลักสูตร พ.ศ. 2566 – 2570 GE ใหม่ ตามเกณฑ์มาตรฐานหลักสูตร พ.ศ. 2565

(3) ชื่อภาษาไทยและภาษาอังกฤษ กรณีชื่อยาวเกินไป สามารถใส่รายละเอียดชื่อรายวิชาได้ 2 บรรทัด

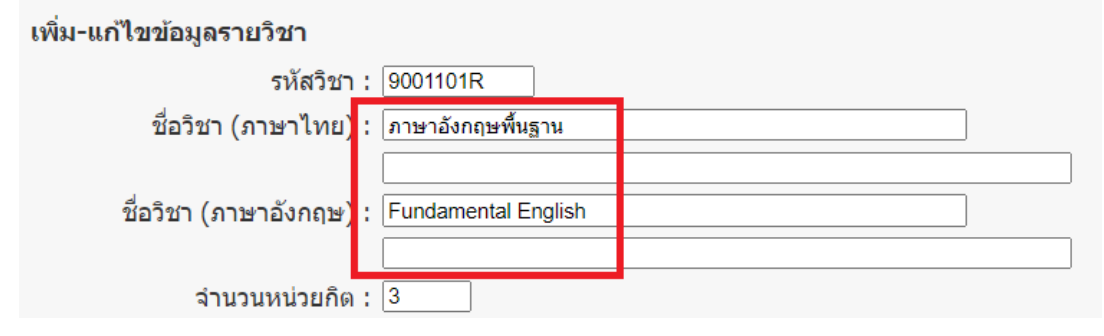

(4) จำนวนหน่วยกิต น(ท-ป-อ) หมายถึง หน่วยกิต(ทฤษฎี-ปฏิบัติ-ค้าคว้าอิสระ) เช่น 3(3-0-6) 3(2-2-5) หาก เป็นรายวิชาฝึกประสบการวิชาชีพจะมีเฉพาะชั่วปฏิบัติ เช่น 1(45) 6(540) สามารถบันทึกจำนวนหน่วยกิตดังตัวอย่าง เช่น 3(3-0-6) ดังรูป

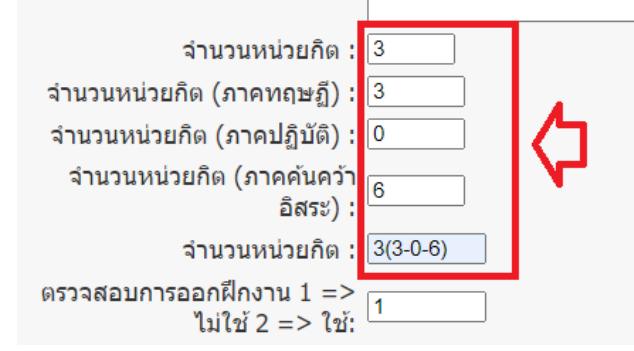

(5) ตรวจสอบรายวิชาการออกฝึกประสบการณ์วิชาชีพของนักศึกษา หากเป็นหมายเลข 1 คือ ไม่มีการออกฝึก และหมายเลข 2 คือ ต้องออกฝึกประสบการณ์วิชาชีพ

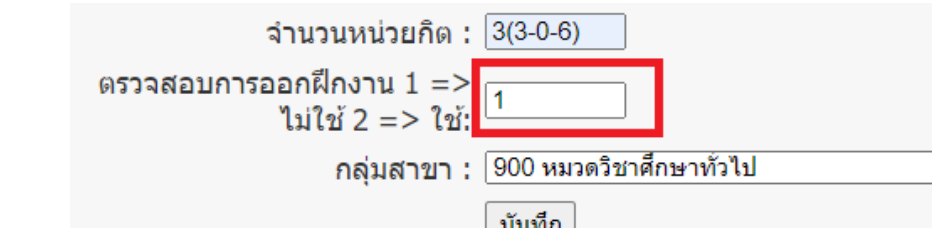

(6) เลือกกลุ่มวิชาให้ตรงกับรายวิชาที่บันทึก โดยดูจากรหัสสามตัวหน้า เช่น 9001101 รหัสคือ 900

| ตรวจสอบการออกฝึกงาน 1 =><br>ไม่ใช้ 2 => ใช้: | 1                       |  |
|----------------------------------------------|-------------------------|--|
| กลุ่มสาขา :                                  | 900 หมวดวิชาศึกษาทั่วไป |  |
|                                              | บันทึก                  |  |

(7) ทำการบันทึกรายวิชาในฐานข้อมูลในระบบการจัดการหลักสูตร

| เพิ่ม-แก้ไขข้อมูลรายวิชา                     |                         |
|----------------------------------------------|-------------------------|
| รหัสวิชา :                                   | 9001101R                |
| ชื่อวิชา (ภาษาไทย) :                         | ภาษาอังกฤษพื้นฐาน       |
| ชื่อวิชา (ภาษาอังกฤษ) :                      | Fundamental English     |
| จำนวนหน่วยกิด :                              | 3                       |
| จำนวนหน่วยกิต (ภาคทฤษฎี) :                   | 3                       |
| จำนวนหน่วยกิต (ภาคปฏิบัติ) :                 | 0                       |
| จำนวนหน่วยกิด (ภาคค้นคว้า<br>อิสระ) :        | 6                       |
| จำนวนหน่วยกิด :                              | 3(3-0-6)                |
| ตรวจสอบการออกฝึกงาน 1 =><br>ไม่ใช้ 2 => ใช้: | 1                       |
| กลุ่มสาขา :                                  | 900 หมวดวิชาศึกษาทั่วไป |
|                                              | บันทึก                  |

(8) รายวิชาที่เพิ่มในระบบฐานข้อมูลจะแสดงดังรูป

| 1 | ค้นหารายวิชา รหัสวิชา : 🥂 ค้นหา |              |                                          |          |           |  |
|---|---------------------------------|--------------|------------------------------------------|----------|-----------|--|
|   | ลำดับ<br>ที่                    | รหัสวิชา     | ชื่อวิชา                                 | หน่วยกิต | การจัดการ |  |
|   | 1                               | 9001101R     | ภาษาอังกฤษพื้นฐาน<br>Fundamental English | 3(3-0-6) | 6° 🗙      |  |
| 1 | 2                               | 9001101S     | ภาษาอังกฤษพื้นฐาน<br>Fundamental English | 3(3-0-6) | Ø X       |  |
| 1 | ้้งหมด                          | า 2 รายการ : | 1 หน้า <b>: 1</b>                        |          |           |  |

#### <u>การค้นหารายวิชา</u>

(1) การค้นหารายวิชาที่บันทึกไว้ในฐานข้อมูล สามารถเลือกค้นหารายวิชา รหัสวิชา : โดยพิมพ์รหัสวิชา และ กดค้นหา

| ค้นหาร       | ค้นหารายวิชา รหัสวิชา : 9001101 ค้นหา |                                               |          |           |  |
|--------------|---------------------------------------|-----------------------------------------------|----------|-----------|--|
| ลำดับ<br>ที่ | รหัสวิชา                              | ชื่อวิชา                                      | หน่วยกิต | การจัดการ |  |
| 1            | 1001001V                              | ภาษาไทยสำหรับครู<br>Thai Language for Teacher | 2(1-2-3) | æ 🗙       |  |
| 2            | 1001001W                              | ภาษาไทยสำหรับครู<br>Thai Language for teacher | 2(1-2-3) | æ 🗙       |  |

(2) รายวิชาที่ค้นหาในระบบฐานข้อมูลจะแสดงดังรูป โดยจะขึ้นทั้งหลักสูตรเก่าและหลักสูตรใหม่ หากผู้ค้นหา ไม่กำหนดรหัสอักษรตัวท้ายในการค้นหา

|   | ค้นหารายวิชา รหัสวิชา : 🥂 ค้นหา |           |                                                        |          |           |  |
|---|---------------------------------|-----------|--------------------------------------------------------|----------|-----------|--|
|   | ลำดับ<br>ที่                    | รหัสวิชา  | ชื่อวิชา                                               | หน่วยกิต | การจัดการ |  |
|   | 1                               | 9001101R  | ภาษาอังกฤษพื้นฐาน<br>Fundamental English               | 3(3-0-6) | # X       |  |
| 4 | 2<br>*****                      | 9001101S  | ภาษาอังกฤษพื้นฐาน<br>Fundamental English<br>1 มหัว - 1 | 3(3-0-6) | 6° 🗙      |  |
|   | เงผมต                           | 12310113. | 1 // 41. 1                                             |          |           |  |

## <u>การแก้ไขข้อมูลรายวิชา</u>

การแก้ไขรหัสวิชา ชื่อวิชา หน่วยกิต ให้เลือกสัญลักษณ์การจัดการแก้ไข ดังรูป <u>\*หมายเหตุ</u> ต้องตรวจสอบ ข้อมูลการแก้ไขให้เรียบร้อยหากมีการเปลี่ยนแปรงข้อมูลรายวิชาจะเปลี่ยนในระบบงานทะเบียนและประมวลผลด้วย

| ลำดับ<br>ที่ | รหัสวิชา   | ชื่อวิชา                                 | หน่วยกิต | การจัดการ |
|--------------|------------|------------------------------------------|----------|-----------|
| 1            | 9001101R   | ภาษาอังกฤษพื้นฐาน<br>Fundamental English | 3(3-0-6) | æ X       |
| 2            | 9001101S   | ภาษาอังกฤษพื้นฐาน<br>Fundamental English | 3(3-0-6) | æ 🗙       |
| ทั้งหมด      | 2 รายการ : | 1 หน้า : <b>1</b>                        |          |           |

#### <u>การลบรายวิชา</u>

การลบรายวิชาในฐานข้อมูล ให้เลือกเครื่องหมาย X ในการลบรายวิชา \*หากมีรายวิชาที่มีความซ้ำซ้อน หรือ การบันทึกรายวิชาไม่ตรงกับรายวิชาในรายละเอียดหลักสูตร ควรพิจารณาก่อนทำการลบรายวิชาดังกล่าว

| ลำดับ<br>ที่ | รหัสวิชา | ชื่อวิชา                                 | หน่วยกิต | การจัดการ |
|--------------|----------|------------------------------------------|----------|-----------|
| 1            | 9001101R | ภาษาอังกฤษพื้นฐาน<br>Fundamental English | 3(3-0-6) | æ X       |

#### 3.2 การจัดการโครงสร้างหลักสูตร

#### <u>การเพิ่มข้อมูลหลักสูตร</u>

(1) เข้าสู่ระบบการจัดการหลักสูตรและแผนการเรียนออนไลน์ <u>https://e-student.kpru.ac.th</u> ทำการ Login และเลือกหัวข้อ เพิ่มข้อมูลหลักสูตร

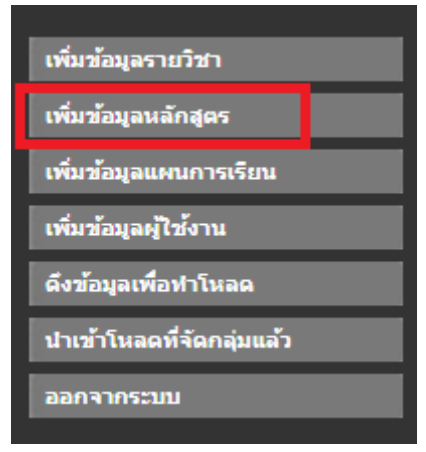

(2) การเพิ่มข้อมูลหลักสูตรใหม่/ปรับปรุง หัวข้อที่ 1 ข้อมูลพื้นฐานเกี่ยวกับหลักสูตร ให้ระบุ ปีของหลักสูตร และลำดับของหลักสูตรที่พัฒนาก่อนและหลัง เช่น หมวดวอชาศึกษาทั่วไป (ฉบับปรังปรุง พ.ศ. 2566) ปีคือ 2566 และ ลำดับคือ 001 โดยสามารถดูข้อมูลหลักสูตรได้ที่ <u>https://reg.kpru.ac.th/th/kpru\_cur\_all.asp</u>

| TB00002 : นายชัยเดช ขัตติยะ       |                         |
|-----------------------------------|-------------------------|
|                                   | การจัดการข้อมูลหลักสูตร |
| 1. ข้อมูลพื้นฐานเกี่ยวกับหลักสูตร |                         |
| ปีหลักสูตร :                      |                         |
| ลำดับหลักสูตร :                   |                         |
| คณะ :                             | เลือกคณะ 🗸              |
| วุฒิการศึกษา :                    | (а. คศ.) 💙              |
| 2. รหัสและชื่อหลักสูตร            |                         |
| ภาษาไทย :                         |                         |
| ภาษาอังกฤษ :                      |                         |
| 3. ชื่อปริญญาและสาขาวิชา          |                         |
| ชื่อเต็ม (ไทย) :                  |                         |
| ชื่อย่อ (ไทย) :                   |                         |
| ชื่อเต็ม (อังกฤษ) :               |                         |
| ชื่อย่อ (อังกฤษ) :                |                         |
|                                   | บันทึก                  |

(3) เลือกคณะที่สังกัด สามารถดูได้จากรายละเอียดหลักสูตร

| 1. ข้อมูลพื้นฐานเกี่ยวกับหลักสูตร |                                                   |
|-----------------------------------|---------------------------------------------------|
| ปีหลักสูตร :                      | 2566                                              |
| តាំាល័បអតិកត្តពទ :                | 001                                               |
| คณะ                               | เลือกคณะ                                          |
| วุฒิการศึกษา                      | เลือกคณะ<br>คณะวิทยาศาสตร์และเทคโมโลยี            |
| 2. รหัสและชื่อหลักสูตร            | คณะครศาสตร์                                       |
| ภาษาไทย                           | คณะมนุษยศาสตร์และสังคมศาสตร์<br>คณะวิทยาการจัดการ |
| ภาษาอังกฤษ                        | คณะเทคโนโลยีอุตสาหกรรม                            |
| 3. ชื่อปริญญาและสาขาวิชา          | มหาวิทยาลัยราชภัฏกำแพงเพชร แม่สอด                 |
| ชื่อเต็ม (ไทย)                    | ศูนย์ภาษา<br>คณะพยาบาลศาสตร์                      |
| ชื่อย่อ (ไทย)                     |                                                   |

(4) เลือกคุณวุฒิการศึกษาหรือปริญญา

| คณะ :                  | คณะครุศาสตร์                     | * |
|------------------------|----------------------------------|---|
| วุฒิการศึกษา           | ครุศาสตรบัณฑิต(ค.บ.4 ปี)         | ~ |
| 2. รหัสและชื่อหลักสูตร | (อ.คศ.)                          | A |
|                        | ครุศาสตรบัณฑิต(ค.บ.4 ปี)         |   |
| ภาษาไทย                | ครุศาสตรบัณฑิต(ค.บ.2 ปี)         | - |
| ภาษาอังกฤษ             | อนุปริญญาวิทยาศาสตรบัณฑิต(อ.วท.) |   |
| 4                      | วิทยาศาสตรบัณฑิต(วท.บ.4 ปี)      |   |

## (5) บันทึกชื่อหลักสูตรภาษาไทยและภาษาอังกฤษ

| 2. รหัสและชื่อหลักสูตร   |                                                       |   |
|--------------------------|-------------------------------------------------------|---|
| ภาษาไทย :                | หลักสูตรวิทยาศาสตรบัณฑิต สาขาวิชาเทคโนโลยีคอมพิวเตอร์ |   |
| ภาษาอังกฤษ :             | Bachelor of Science Program in Computer Technology    | _ |
| 3. ชื่อปริญญาและสาขาวิชา |                                                       |   |
| ชื่อเต็ม (ไทย) :         | วิทยาศาสตรบัณฑิด (เทคโนโลยีคอมพิวเตอร์)               |   |

## (6) บันทึกปริญญาและสาขาวิชา

| 3. ชื่อปริญญาและสาขาวิชา |                                           |  |
|--------------------------|-------------------------------------------|--|
| ชื่อเต็ม (ไทย)           | วิทยาศาสตรบัณฑิต (เทคโนโลยีคอมพิวเตอร์)   |  |
| ชื่อย่อ (ไทย)            | ้วท.บ. (เทคโนโลยีคอมพิวเตอร์)             |  |
| ชื่อเต็ม (อังกฤษ)        | Bachelor of Science (Computer Technology) |  |
| ชื่อย่อ (อังกฤษ)         | B.Sc. (Computer Technology)               |  |
|                          | บันทึก                                    |  |

(7) บันทึกข้อมูลหลักสูตรในระบบฐานข้อมูลการจัดการหลักสูตร โดยเลือก **บันทึก** 

| TB00002 : นายชัยเดช ขัดดิยะ       |                                                       |
|-----------------------------------|-------------------------------------------------------|
|                                   | -                                                     |
|                                   | การจัดการข้อมูลหลักสูตร                               |
| 1. ข้อมูลพื้นฐานเกี่ยวกับหลักสูตร |                                                       |
| ปีหลักสูตร :                      | 2565                                                  |
| ลำดับหลักสูตร :                   | 003                                                   |
| คณะ :                             | คณะเทคโนโลยีอุตสาหกรรม 💙                              |
| วุฒิการศึกษา :                    | วิทยาศาสตรบัณฑิต(วท.บ.4 ปี)                           |
| 2. รหัสและชื่อหลักสูตร            |                                                       |
| ภาษาไทย :                         | หลักสูตรวิทยาศาสตรบัณฑิต สาขาวิชาเทคโนโลยีคอมพิวเตอร์ |
| ภาษาอังกฤษ :                      | Bachelor of Science Program in Computer Technology    |
| 3. ชื่อปริญญาและสาขาวิชา          |                                                       |
| ชื่อเต็ม (ไทย) :                  | วิทยาศาสตรบัณฑิต (เทคโนโลยีคอมพิวเตอร์)               |
| ชื่อย่อ (ไทย) :                   | วท.บ. (เทคโนโลยีคอมพิวเตอร์)                          |
| ชื่อเต็ม (อังกฤษ) :               | Bachelor of Science (Computer Technology)             |
| ชื่อย่อ (อังกฤษ) :                | B.Sc. (Computer Technology)                           |
|                                   | บันทึก                                                |

(8) ข้อมูลหลักสูตรจะแสดงด้านล่าง ประกอบไปด้วย ปีของหลักสูตร รหัสหลักสูตร คณะ และชื่อหลักสูตร โดย สามารถดูหลักสูตรที่บันทึกได้ที่ <u>https://e-student.kpru.ac.th/listcourse/listcurr.php</u>

| สำดับที่ | ปี   | รหัสหลักสูตร | គណៈ                          | นลักสูตร                                                                                                    |
|----------|------|--------------|------------------------------|----------------------------------------------------------------------------------------------------|
| 1        | 2562 | 2562-2-015   | คณะครุศาสตร์                 | หลักสูตรครุศาสตรบัณฑิต สาขาวิชาพลศึกษา (4ปี)<br>( Bachelor of Education Program in Physical Education )                                      |
| 2        | 2562 | 2562-2-016   | คณะครุศาสตร์                 | หลักสูตรครุศาสตรบัณฑิต สาขาวิชาคอมพิวเตอร์ (4ปี)<br>( Bachelor of Education Program in Computer )                                            |
| 3        | 2562 | 2562-2-017   | คณะครุศาสตร์                 | หลักสูตรครุศาสตรบัณฑิต สาขาวิชาภาษาไทย (4ปี)<br><i>( Bachelor of Education Program in Thai )</i>                                             |
| 4        | 2562 | 2562-2-018   | คณะครุศาสตร์                 | หลักสูตรครุศาสตรบัณฑิต สาขาวิชาการประถมศึกษา (4ปี)<br>( Bachelor of Education Program in Elementary Education )                              |
| 5        | 2562 | 2562-2-022   | คณะครุศาสตร์                 | หลักสูตรประกาศนิยบัตรบัณฑิต สาขาวิชาชิพครู<br>( Graduate Diploma Program in Teaching Profession )                                            |
| 6        | 2562 | 2562-3-019   | คณะมนุษยศาสตร์และสังคมศาสตร์ | หลักสูตรครุศาสตรบัณฑิต สาขาวิชาดนตรีศึกษา (4ปี)<br>( Bachelor of Education Program in Music Education )                                      |
| 7        | 2562 | 2562-3-021   | คณะมนุษยศาสตร์และสังคมศาสตร์ | หลักสูตรครุศาสตรบัณฑิต สาขาวิชาบรรณารักษศาสตร์และสารสนเทศศึกษา (4ปี)<br>( Bachelor of Education Program in Library and Information Studies ) |
| 8        | 2562 | 2562-5-005   | คณะเทคโนโลยีอุตสาหกรรม       | หลักสูตรเทคโนโลยิบัณฑิต สาขาวิชาเทคโนโลยีพลังงาน<br>( Bachelor of Technology Program in Energy Technology )                                  |
| 9        | 2562 | 2562-5-006   | คณะเทคโนโลยีอุตสาหกรรม       | หลักสูตรเทคโนโลยิบัณฑิต สาขาวิชาเทคโนโลยิวิศวกรรมไฟฟ้า<br>( Bachelor of Technology Program in Electrical Engineering Technology )            |
| 10       | 2562 | 2562-5-007   | คณะเทคโนโลยีอุตสาหกรรม       | หลักสูตรเทคโนโลยิบัณฑิต สาขาวิชาเทคโนโลยิวิศวกรรมโยธา<br>( Bachelor of Technology Program in Civil Engineering Technology )                  |

#### <u>การแก้ไขข้อมูลหลักสูตร</u>

ให้เลือกจัดการแก้ไขหลักสูตร และบันทึกรายะลเอียดหลักสูตรอีกครั้ง หากหลักสูตรมีการแก้ไขมีข้อความไม่ .

ถูกต้อง

| អត់កត្តពទ                                                                                                    | หน่วยกิต                   | การจัดการ |
|----------------------------------------------------------------------------------------------------|----------------------------|-----------|
| หลักสูตรเทคโนโลยีบัณฑิต สาขาวิชาเทคโนโลยีอุตสาหกรรม<br>( Bachelor of Technology Program in Industrial Technology ) | หน่วยกิด พิมพ์เพื่อตรวจสอบ | æ 🗙       |

#### <u>การลบหลักสูตร</u>

การลบหลักสูตร ควรตรวจสอบให้แน่ใจในการลบข้อมูล เนื่องจากรหัสหลักสูตรจะถูกลบและโครงสร้าง หลักสูตรจะลบไปด้วย

| หลักสูตร                                                                                                    | หน่วยกิด                   | การจัดการ |
|----------------------------------------------------------------------------------------------------|----------------------------|-----------|
| หลักสูตรเทคโนโลยีบัณฑิต สาขาวิชาเทคโนโลยีอุตสาหกรรม<br>( Bachelor of Technology Program in Industrial Technology ) | หน่วยกิด พิมพ์เพื่อตรวจสอบ | æ X       |

#### <u>การกำหนดโครงสร้างหลักสูตร</u>

(1) ค้นหาหลักสูตรที่ทำการบันทึกไว้แล้ว และเลือกหัวข้อ **หน่วยกิต** 

| หลักสูตร                                                                                                    | หน่วยกิต |                   |
|----------------------------------------------------------------------------------------------------|----------|-------------------|
| หลักสูตรเทคโนโลยีบัณฑิต สาขาวิชาเทคโนโลยีอุตสาหกรรม<br>( Bachelor of Technology Program in Industrial Technology ) | หน่วยกิต | พิมพ์เพื่อตรวจสอบ |

(2) การกำหนดโครงสร้างหลักสูตรประกอบไปด้วย 3 ส่วนคือ หมวดวิชาศึกษาทั่วไป หมวดวิชาเฉพาะ และ หมวดวิชาเลือกเสรี โดยหมวดวิชาศึกษาทั่วไป สามารถกำหนดได้ตามโครงสร้างหลักสูตร เช่น กลุ่มวิชาภาษาและการ สื่อสาร 9 หน่วยกิต กลุ่มความเป็นพลเมืองและพลโลก 6 หน่วยกิต กลุ่มวิชาเทคโนโลยี 6 หน่วยกิต และกลุ่มวิชา วิทยาศาสตร์สุขภาพ 6 หน่วยกิต และเลือกเรียนในกลุ่ม 1-4 ไม่น้อยกว่า 3 หน่วยกิต ให้กำหนดหน่วยกิตดังรูป

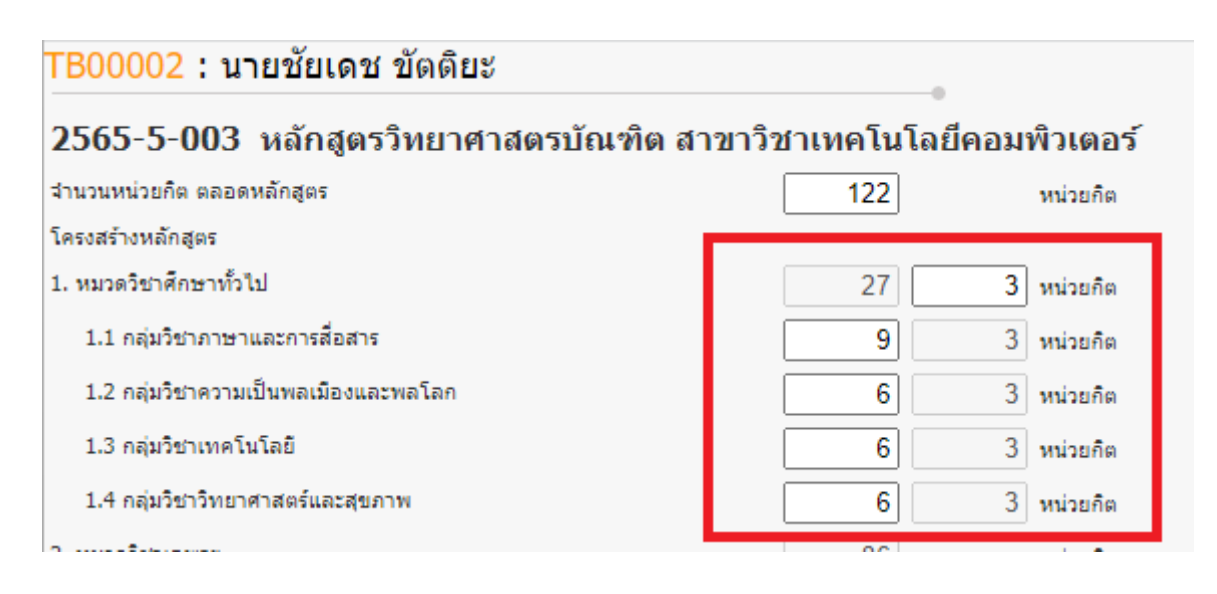

(3) การกำหนดหมวดวิชาเฉพาะ หากมีกลุ่มวิชาแกนบังคับ แกนเลือก หรือฝึกประสบการณ์วิชาชีพ ให้ระบุใน หัวข้อ 2.1 และกลุ่มวิชาเอกบังคับ และเอกเลือก จะระบุในหัวข้อ 2.2 กลุ่มวิชาเอก ดังรูป ระบบจะรวมหน่วยกิตวิชา เฉพาะ ให้ตรวจสอบความถูกต้องในรายละเอียดหลักสูตรว่า ถูกต้องหรือไม่

| 2. หมวดวิชาเฉพาะ                   | 86 | หน่วยกิต |
|------------------------------------|----|----------|
| 2.1 กลุ่มวิชาชีพเฉพาะ/วิชาแกนเฉพาะ | 7  | หน่วยกิต |
| 2.1.1 วิชาชีพบังคับ/แกนบังคับ      | 0  | หน่วยกิต |
| 2.1.2 วิชาชีพเลือก/แกนเลือก        | 0  | หน่วยกิต |
| 2.1.3 วิชาฝึกประสบการณ์วิชาชีพ     | 7  | หน่วยกิต |
| 2.2 กลุ่มวิชาเอก                   | 79 | หน่วยกิต |
| 2.2.1 วิชาบังดับ                   | 40 | หน่วยกิต |
| 2.2.2 วิชาเลือก                    | 39 | หน่วยกิต |

(4) หมวดวิชาเลือกเสรี ให้ระบุ 6 หน่วยกิต และหมวดวิชาเสริมทักษะภาษาอังกฤษ ให้ระบุ 8 หน่วยกิต

| 3. หมวดวิชาเลือกเสรี |        | 6 | หน่วยกิต |
|----------------------|--------|---|----------|
| 4. หมวดวิชาเสริม     |        | 8 | หน่วยกิต |
|                      | บันทึก |   |          |

(5) บันทึกข้อมูลโครงสร้างหลักสูตร โดยตรวจสอบให้แน่ใจว่า จำนวนหน่วยกิตรวมตลอดหลักสูตร ตรงตาม โครงสร้างเอกสารหลักสูตรหรือไม่ เมื่อตรวจสอบแล้วถูกต้องให้เลือก **บันทึก** 

| B00002 : นายชยเดช ขดดยะ               |              |         |          |
|---------------------------------------|--------------|---------|----------|
| 2565-5-003 หลักสูตรวิทยาศาสตรบัณฑิต ส | าขาวิชาเทคโน | โลยีคอม | พิวเตอ   |
| านวนหน่วยกิต ตลอดหลักสูตร             | 122          |         | หน่วยกิต |
| ครงสร้างหลักสูตร                      |              |         |          |
| . หมวดวิชาศึกษาทั้วไป                 | 27           | 3       | หน่วยกิด |
| 1.1 กลุ่มวิชาภาษาและการสื่อสาร        | 9            | 3       | หน่วยกิต |
| 1.2 กลุ่มวิชาความเป็นพลเมืองและพลโลก  | 6            | 3       | หน่วยกิต |
| 1.3 กลุ่มวิชาเทคโนโลยี                | 6            | 3       | หน่วยกิต |
| 1.4 กลุ่มวิชาวิทยาศาสตร์และสุขภาพ     | 6            | 3       | หน่วยกิต |
| . หมวดวิชาเฉพาะ                       | 86           |         | หน่วยกิต |
| 2.1 กลุ่มวิชาชีพเฉพาะ/วิชาแกนเฉพาะ    | 7            |         | หน่วยกิต |
| 2.1.1 วิชาชีพบังคับ/แกนบังคับ         | 0            |         | หน่วยกิต |
| 2.1.2 วิชาชิพเลือก/แกนเลือก           | 0            |         | หน่วยกิต |
| 2.1.3 วิชาฝึกประสบการณ์วิชาชีพ        | 7            |         | หน่วยกิต |
| 2.2 กลุ่มวิชาเอก                      | 79           |         | หน่วยกิต |
| 2.2.1 วิชาบังคับ                      | 40           |         | หน่วยกิต |
| 2.2.2 วิชาเลือก                       | 39           |         | หน่วยกิต |
| . หมวดวิชาเลือกเสรี                   | 6            |         | หน่วยกิต |
| . หมวดวิชาเสริม                       | 8            |         | หน่วยกิต |

## 3.3 การจัดการกลุ่มวิชาในหลักสูตร

## <u>การเพิ่มรายวิชาในหลักสูตร</u>

TB00002 : นายชัยเดช ขัตติยะ

(1) เลือกหลักสูตรที่ต้องการบันทึกรายวิชา โดยเลือกที่รหัสหลักสูตร

| สำดับที่                                                                                     | ปี   | รหัสหลักสูตร | ດຄະະ                   | หลักสูตร                                                                                                    |  |  |
|----------------------------------------------------------------------------------------------|------|--------------|------------------------|----------------------------------------------------------------------------------------------------|--|--|
| 1                                                                                            | 2565 | 2565-5-005   | คณะเทคโนโลยีอุตสาหกรรม | หลักสูตรเทคโนโลยีบัณฑิต สาขาวิชาเทคโนโลยีอุตสาหกรรม<br>( Bachelor of Technology Program in Industrial Technology ) |  |  |
| ทั้งหมด 141 รายการ : 1 หน้า : << ย้อนกลับ [ <b>1</b> ][ <b>2</b> ][ 3 ][ <b>4</b> ] <b>5</b> |      |              |                        |                                                                                                    |  |  |

(2) เลือกกลุ่มที่จะบันทึกรายวิชาในหลักสูตร

## 2565-5-005 หลักสูตรเทคโนโลยีบัณฑิต สาขาวิชาเทคโนโลยีอุตสาหกรรม(Bachelor

| รหัสวิชา : | a ภาษาและการสื่อสาร                                       |                                                                  |
|------------|-----------------------------------------------------------|------------------------------------------------------------------|
| สำดับ      | ้อ ภาษาและการสื่อสาร                                      | ชื่อวิชา                                                         |
| 1          | b ความเป็นพลเมืองและพลโลก<br>c เทคโนโลยี                  | ราอังกฤษพื้นฐาน<br>ndamental English)                            |
| 2          | d วิทยาศาสตร์และสุขภาพ<br>e เอกบังคับ                     | ราอังกฤษเพื่อการสื่อสาร<br>glish for Communication)              |
| 3          | f เอกเลือก<br>h แกน/ครูบังคับ                             | หาไทยเพื่อการสื่อสารทางวิชาการ<br>ai for Academic Communication) |
| 4          | i แกน/ครูเลือก<br>jปฏิบัติ                                | ยาอังกฤษเพื่อการสอบวัดมาตรฐาน<br>glish for Standardized Test)    |
| 5          | ุ <mark>Z วิชาเสริม</mark><br>สื <sub>อสาร</sub> 90011055 | สาพม่าเพื่อการสื่อสาร<br>Burmese for Communication)              |
| 6          | ภาษาและการ 9001106S<br>สื่อสาร 9001106S                   | ภาษาจินเพื่อการสื่อสาร<br>(Chinese for Communication)            |
| 7          | ภาษาและการ 9001107S<br>สื่อสาร 9001107S                   | ภาษาญี่ปุ่นเพื่อการสื่อสาร<br>(Japanese for Communication)       |
| 8          | ภาษาและการ 9001108S<br>สื่อสาร 9001108S                   | ภาษาเกาหลีเพื่อการสื่อสาร<br>(Korean for Communication)          |
| 9          | ความเป็น<br>พลเมืองและ 9001201S<br>พลโลก                  | พลเมืองไทยในสังคมพลวัต<br>(Thai Citizens in a Dynamic Society)   |

(3) พิมพ์รหัสรายวิชาตามรายละเอียดหลักสูตรในกลุ่มวิชาที่เลือก

| 2565-5-005 หลักสูตรเทคโน <mark>โอยีบัณฑิต สาข</mark> าวิชาเทคโนโลยีอุตสาหกรรม(Bachel |             |          |   |          |  |          |  |
|--------------------------------------------------------------------------------------|-------------|----------|---|----------|--|----------|--|
| รหัสวิชา : a                                                                         | ภาษาและการส | สื่อสาร  | Ð | 9001101R |  | ]        |  |
| สำดับที่                                                                             | กลุ่มวิชา   | รหัสวิชา |   |          |  | ชื่อวิชา |  |

(4) ให้บันทึกทุกรายวิชาในหลักสูตรตามกลุ่มวิชาในโครงสร้างหลักสูตร รายวิชาในหลักสูตรจะปรากฏทุก ดังรูป

#### TB00002 : นายชัยเดช ขัตติยะ

2565-5-005 หลักสูตรเทคโนโลยีบัณฑิต สาขาวิชาเทคโนโลยีอุตสาหกรรม(Bachelor of Technology Program in Indu

| 21161301 : d | 11 IP ILLOST 150                | 10013    | •                                                                     |          |          |           |
|--------------|---------------------------------|----------|-----------------------------------------------------------------------|----------|----------|-----------|
| สำดับที่     | กลุ่มวิชา                       | รหัสวิชา |                                                                       | ชื่อวิชา | หน่วยกิต | การจัดการ |
| 1            | ภาษาและการ<br>สื่อสาร           | 9001101S | ภาษาอังกฤษพื้นฐาน<br>(Fundamental English)                            |          | 3(3-0-6) | # X       |
| 2            | ภาษาและการ<br>สื่อสาร           | 9001102S | ภาษาอังกฤษเพื่อการสื่อสาร<br>(English for Communication)              |          | 3(3-0-6) | # X       |
| 3            | ภาษาและการ<br>สื่อสาร           | 9001103S | ภาษาไทยเพื่อการสื่อสารทางวิชาการ<br>(Thai for Academic Communication) |          | 3(3-0-6) | æ 🗙       |
| 4            | ภาษาและการ<br>สื่อสาร           | 9001104S | ภาษาอังกฤษเพื่อการสอบวัดมาตรฐาน<br>(English for Standardized Test)    |          | 3(3-0-6) | æ 🗙       |
| 5            | ภาษาและการ<br>สื่อสาร           | 9001105S | ภาษาพม่าเพื่อการสื่อสาร<br>(Burmese for Communication)                |          | 3(3-0-6) | # X       |
| 6            | ภาษาและการ<br>สื่อสาร           | 9001106S | ภาษาจีนเพื่อการสื่อสาร<br>(Chinese for Communication)                 |          | 3(3-0-6) | # X       |
| 7            | ภาษาและการ<br>สื่อสาร           | 9001107S | ภาษาญี่ปุ่นเพื่อการสื่อสาร<br>(Japanese for Communication)            |          | 3(3-0-6) | æ 🗙       |
| 8            | ภาษาและการ<br>สื่อสาร           | 9001108S | ภาษาเกาหลีเพื่อการสื่อสาร<br>(Korean for Communication)               |          | 3(3-0-6) | æ 🗙       |
| 9            | ความเป็น<br>พลเมืองและ<br>พลโลก | 9001201S | พลเมืองไทยในสังคมพลวัด<br>(Thai Citizens in a Dynamic Society)        |          | 3(3-0-6) | # 🗙       |

#### <u>การแก้ไขกลุ่มรายวิชา</u>

การแก้ไขกลุ่มรายวิชา สามารถเลือกจัดการกลุ่มรายวิชา และบันทึกข้อมูลกลุ่มรายวิชาที่เปลี่ยนแปลง

2565-5-005 หลักสูตรเทคโนโลยีบัณฑิต สาขาวิชาเทคโนโลยีอุตสาหกรรม(Bachelor of Technology Program in Indu รหัสวีชา : [a\_ภาษาและการสื้อสาร v]

| สำดับที่ | กลุ่มวิชา             | รหัสวิชา | ชื่อวิชา                                                 | หน่วยกิต | การจัดการ |
|----------|-----------------------|----------|----------------------------------------------------------|----------|-----------|
| 1        | ภาษาและการ<br>สื่อสาร | 9001101S | ภาษาอังกฤษพื้นฐาน<br>(Fundamental English)               | 3(3-0-6) | æ 🛪       |
| 2        | ภาษาและการ<br>สื่อสาร | 9001102S | ภาษาอังกฤษเพื่อการสื่อสาร<br>(English for Communication) | 3(3-0-6) | æ 🗙       |

#### <u>การลบรายวิชาในกลุ่มวิชา</u>

การลบรายวิชาในกลุ่มวิชา จะลบเฉพาะรายวิชาในกลุ่มกลุ่มนั้นเพียงรายวิชาเดียว

## 2565-5-005 หลักสูตรเทคโนโลยีบัณฑิต สาขาวิชาเทคโนโลยีอุตสาหกรรม(Bachelor of Technology Program in Indu

| 3083211 d | at the fuction for    | 121013   |                                                          |          |              |
|-----------|-----------------------|----------|----------------------------------------------------------|----------|--------------|
| สำดับที่  | กลุ่มวิชา             | รหัสวิชา | ชื่อวิชา                                                 | หน่วยกิต | การจัดการ    |
| 1         | ภาษาและการ<br>สื่อสาร | 9001101S | ภาษาอังกฤษพื้นฐาน<br>(Fundamental English)               | 3(3-0-6) | æ 🗙          |
| 2         | ภาษาและการ<br>สื่อสาร | 9001102S | ภาษาอังกฤษเพื่อการสื่อสาร<br>(English for Communication) | 3(3-0-6) | <i>6</i> ° 🗙 |

\*หมายเหตุ ควรลบรายวิชาในแผนการเรียนด้วย ก่อนจะลบรายวิชาในกลุ่มของหลักสูตร กรณีมีการ เปลี่ยนแปลง

#### การจัดการแผนการเรียนออนไลน์

การจัดการแผนการเรียนออนไลน์ ของมหาวิทยาลัยราชภัฏกำแพงเพชร ประกอบไปด้วยส่วนสำคัญ 2 ส่วน คือ การจัดการหมู่เรียนในหลักสูตร และการจัดการแผนการเรียนหมู่เรียน โดยกระบวนการขั้นตอนการบริหารการ จัดการสามารถ เพิ่มข้อมูล แก้ไขข้อมูล และลบข้อมูลภายในระบบการจัดการแผนการเรียนออนไลน์ได้ โดยสามารถ เข้าถึงระบบการจัดการจากคอมพิวเตอร์ อุปกรณ์ที่สามารถเชื่อมต่ออินเตอร์เน็ต หรือสมาร์ทโฟน ทำให้การจัดการ ฐานข้อมูลหลักสูตรและรายวิชาสามารถจัดการได้ทุกที่ทุกเวลา ซึ่งสามารถทำได้ดังวิธีการต่อไปนี้

#### (1) เข้าสู่เว็บไซต์สำนักส่งเสริมวิชาการและงานทะเบียน <u>https://reg.kpru.ac.th</u>

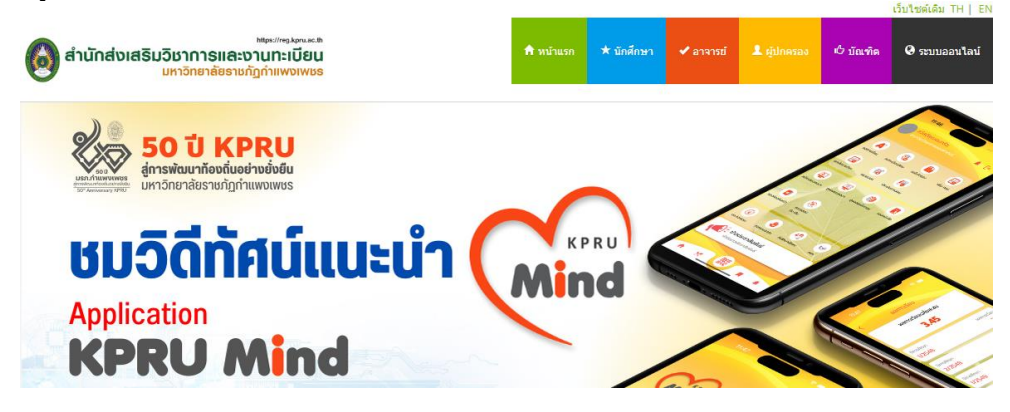

(2) เลือกหัวข้อ ระบบสารสนเทศออนไลน์ > ระบบการจัดการหลักสูตร และทำการเลือกหัวข้อ เข้าสู่ระบบ

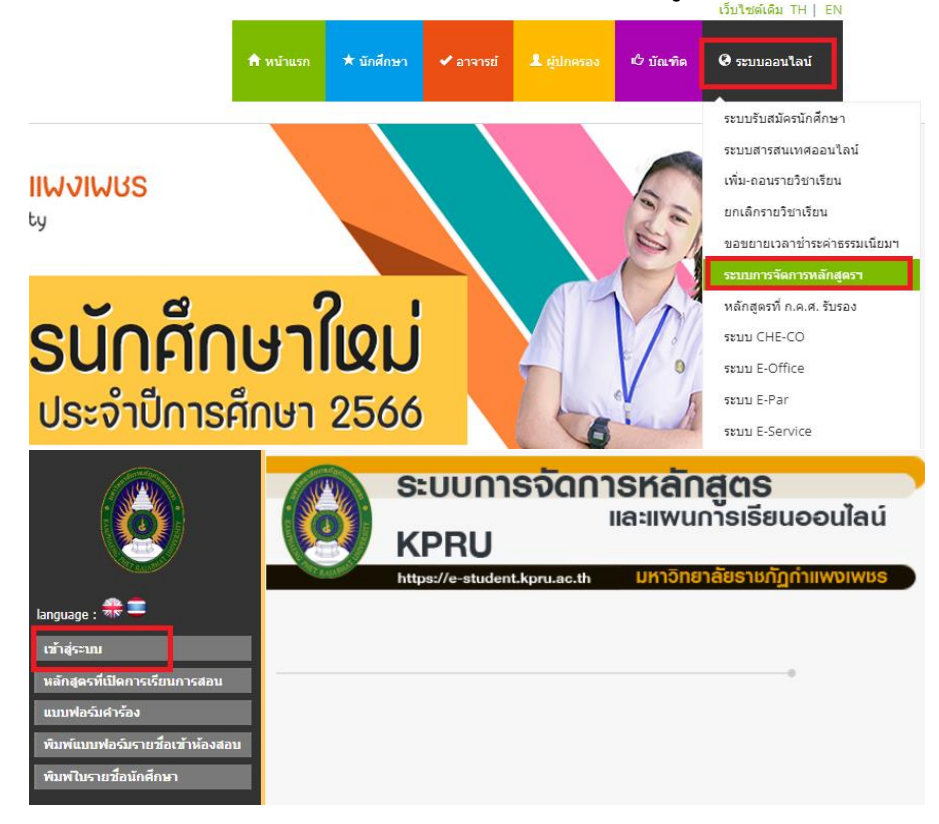

#### (3) Login เข้าสู่ระบบ สำหรับผู้ใช้งาน

|              |              | ระบบการจัดการหลักสูตร<br>และแพนการเรียนออนไลน์<br>KPRU    |                             |                                  |
|--------------|--------------|-----------------------------------------------------------|-----------------------------|----------------------------------|
| กลับเมนูหลัก | กรุณากรอกข้อ | https://e-studen<br>อมูลรหัสผู้ใช้งา                      | t.kpru.ac.th<br>นและรหัสผ่า | มหาวิทยาลัยราชภัฏกำแพงเพชร<br>าน |
|              | P            | รหัสผู้ใช้งาน<br>User Account :<br>รหัสผ่าน<br>Password : | [tabian_ry<br>              | o                                |

รหัสผู้ใช้งาน : User Account และ รหัสผ่าน : Password

- (4) เมื่อเข้าสู่ระบบการจัดการแผนการเรียนออนไลน์ จะมีระบบการจัดการทั้งหมด ดังนี้
  - 1. ระบบการจัดการข้อมูลรายวิชาในหลักสูตร
  - 2. ระบบการจัดการข้อมูลโครงสร้างหลักสูตรและรายวิชา
  - 3. ระบบการจัดการแผนการเรียนออนไลน์
  - 4. ระบบการจัดการผู้ใช้งานระบบ
  - 5. ระบบส่งออกข้อมูลการจัดทำรายวิชาในแผนการเรียนต่อภาคการศึกษา
  - 6. ระบบการจัดการกลุ่มรายวิชาในหลักสูตร

้ในคู่มือบทที่ 4 บทนี้ จะบอกถึงวิธีการจัดการแผนการเรียนออนไลน์ โดยมีวิธีการและขั้นตอน ดังนี้

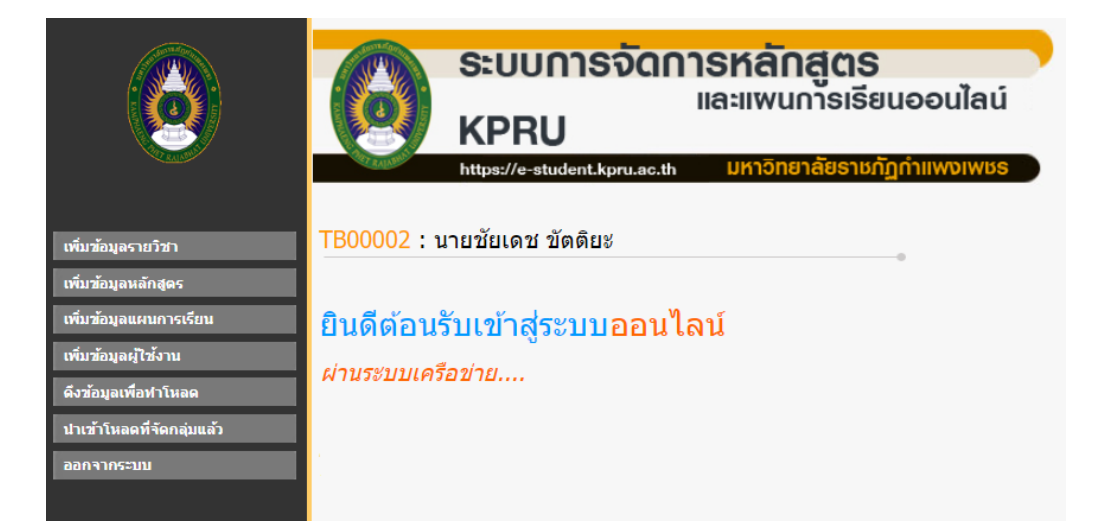

#### 4.1 การจัดการหมู่เรียนในหลักสูตร

#### <u>การเพิ่มหมู่เรียนในหลักสูตร</u>

(1) เข้าสู่ระบบการจัดการหลักสูตรและแผนการเรียนออนไลน์ <u>https://e-student.kpru.ac.th</u> ทำการ Login และเลือกหัวข้อ เพิ่มข้อมูลรายวิชา

| เพิ่มข้อมูลรายวิชา        |
|---------------------------|
| เพิ่มข้อมูลหลักสูตร       |
| เพิ่มข้อมูลแผนการเรียน    |
| เพิ่มข้อมูลผู้ใช้งาน      |
| ดึงข้อมูลเพื่อท่าโหลด     |
| นำเข้าโหลดที่จัดกลุ่มแล้ว |
| ออกจากระบบ                |

(2) เลือกหลักสูตรที่ต้องการ สามารถดูที่รหัสหลักสูตรหรือปีของหลักสูตรได้ หลักสูตรในมหาวิทยาลัยราชภัฏ กำแพงเพชรระดับปริญญาตรีมี ดังนี้

- ครุศาสตรบัณฑิต (ค.บ.)
- นิเทศศาสตรบัณฑิต (นศ.บ.)
- พยาบาลศาสตรบัณฑิต (พย.บ.)
- บัญชีบัณฑิต (บช.บ.)
- เทคโนโลยีบัณฑิต (ทล.บ.)
- ศิลปกรรมศาสตรบัณฑิต (ศป.บ.)
- ศิลปศาสตรบัณฑิต (ศศ.บ.)
- หลักสูตรวิทยาศาสตรบัณฑิต (วท.บ.)
- บริหารธุรกิจบัณฑิต (บธ.บ.)
- นิติศาสตรบัณฑิต (น.บ.)
- รัฐประศาสนศาสตรบัณฑิต (รป.บ.)

| TB00002 : นายชัยเดช ขัต      | ติย∜                         |  |
|------------------------------|------------------------------|--|
|                              |                              |  |
| เพิ่ม-แก้ไขข้อมูลแผนการเรียน |                              |  |
|                              | หลักสูตร :กรุณาเลือกหลักสูตร |  |
|                              | หมู่เรียน :                  |  |
|                              | บันทึก                       |  |

(3) พิมพ์หมู่เรียนที่ต้องการบันทึก

| หลักสูตร : | 2565-3-004 ครุเ | ศาสตรบัณฑิต สาขาวิชาศิลปศึกษา (4ปี) |
|------------|-----------------|-------------------------------------|
| หมู่เรียน  | 6611222         |                                     |
|            | บันทึก          |                                     |

#### (4) บันทึกหมู่เรียนในหลักสูตร เลือก **บันทึก**

| เพิ่ม-แก้ไขข้อมูลแผนการเรียน |                                                   |
|------------------------------|---------------------------------------------------|
| หลักสูตร :                   | 2565-3-004 ครุศาสตรบัณฑิต สาขาวิชาศิลปศึกษา (4ปี) |
| หมู่เรียน :                  | 6611222                                           |
|                              | บันทึก                                            |

(5) หมู่เรียนในหลักสูตรที่บันทึกจะแสดงในรายการหลักสูตรที่ทำการบันทึกเรียบร้อยแล้ว

|   | 2563-1-003 | หลักสูตรครุศาสตรบัณฑิต สาขาวิชาการศึกษา (4ปี)                            | 6611217 | ฟิสิกส์                         |
|---|------------|--------------------------------------------------------------------------|---------|---------------------------------|
|   | 2563-1-003 | หลักสูตรครุศาสตรบัณฑิต สาขาวิชาการศึกษา (4ปี)                            | 6611218 | ชีววิทยา                        |
|   | 2562-3-019 | หลักสูตรครุศาสตรบัณฑิต สาขาวิชาดนตรีศึกษา (4ปี)                          | 6611219 | ดนตรีศึกษา                      |
|   | 2562-3-021 | หลักสูตรครุศาสตรบัณฑิต สาขาวิชาบรรณารักษศาสตร์และ<br>สารสนเทศศึกษา (4ปี) | 6611220 | บรรณารักษศาสตร์และสารสนเทศศึกษา |
| _ | 2563-1-003 | หลักสูตรครุศาสตรบัณฑิต สาขาวิชาการศึกษา (4ปี)                            | 6611221 | อุตสาหกรรมศิลป์                 |
| [ | 2565-3-004 | ครุศาสตรบัณฑิต สาขาวิชาศิลปศึกษา (4ปี)                                   | 6611222 | ศิลปศึกษา                       |
|   | 2564-3-004 | หลักสูตรศิลปศาสตรบัณฑิต สาขาวิชาภาษาไทย                                  | 6612201 | ภาษาไทย                         |
|   | 2564-3-004 | หลักสูตรศิลปศาสตรบัณฑิต สาขาวิชาภาษาไทย                                  | 6612202 | ภาษาไทย                         |
|   | 2564-3-005 | หลักสูตรศิลปศาสตรบัณฑิต สาขาวิชาภาษาอังกฤษ                               | 6612203 | ภาษาอังกฤษ                      |
|   | 2564-3-007 | หลักสูตรศิลปศาสตรบัณฑิต สาขาวิชาการพัฒนาสังคม                            | 6612204 | การพัฒนาสังคม                   |

## <u>การแก้ไขหมู่เรียนในหลักสูตร</u>

การแก้ไขหมู่เรียนในหลักสูตร ให้เลือกจัดการหมู่เรียน และตรวจสอบความถูกต้องก่อนการแก้ไข

| หมู่เรียน | สาขาวิชา       | กรอ              | กแผนการเรียน |         | การจัดการ |
|-----------|----------------|------------------|--------------|---------|-----------|
| 6611201   | การศึกษาปฐมวัย | พิมพ์แผนทั้งเล่ม | ดัดลอกแผน    | กรอกแผน | æ 🗙       |
| 6611202   | การศึกษาปฐมวัย | พิมพ์แผนทั้งเล่ม | ด้ดลอกแผน    | กรอกแผน | æ 🗙       |

#### <u>การลบหมู่เรียนในหลักสูตร</u>

การลบหมู่เรียนในหลักสูตร ต้องลบรายวิชาในแผนการเรียนให้ครบทุกวิชาก่อน ก่อนที่จะลบหมู่เรียน

| หมู่เรียน | สาขาวิชา       | กรอ              | การจัดการ |         |     |
|-----------|----------------|------------------|-----------|---------|-----|
| 6611201   | การศึกษาปฐมวัย | พิมพ์แผนทั้งเล่ม | คัดลอกแผน | กรอกแผน | # × |
| 6611202   | การศึกษาปฐมวัย | พิมพ์แผนทั้งเล่ม | คัดลอกแผน | กรอกแผน | # X |

## 4.2 การจัดการแผนการเรียนในหลักสูตร

## <u>การเพิ่มรายวิชาในแผนการเรียน</u>

เลือกหมู่เรียนที่ต้องการจัดการแผนการเรียน เลือกหัวข้อ กรอกแผน

| หมู่เรียน | สาขาวิชา       | กรอกแ               | .ผนการเรียน |         | การจั | ดการ |
|-----------|----------------|---------------------|-------------|---------|-------|------|
| 6611201   | การศึกษาปฐมวัย | พิมพ์แผนทั้งเล่ม คื | จัดลอกแผน   | กรอกแผน | æ     | ×    |
| 6611202   | การศึกษาปฐมวัย | พิมพ์แผนทั้งเล่ม คิ | จัดลอกแผน   | กรอกแผน | æ     | ×    |

#### (2) เลือกปีการศึกษา

| 2562-2-001 หลักสุ<br>6611201 การศึกษ <sup>ะ</sup> | ตรครุศาสต<br><u>าปฐ</u> มวัย | รบัณฑิต  | สาขาวิชาการศึกษาปฐมวัย (4ปี)                                               |
|---------------------------------------------------|------------------------------|----------|----------------------------------------------------------------------------|
| กรุณาเลือกปีการศึกษา                              | ווייייי                      | ~        |                                                                            |
| <ul> <li>กรุณาเลือกปีการศึกษา</li> </ul>          |                              |          | Q ตกลง                                                                     |
| 2/2566                                            | าลุ่มวิชา                    | รหัสวิชา | ชื่อวิชา                                                                   |
| 3/2566                                            | ฏิบ <b>ิ</b> ล               | 1004104T | การปฏิบัติการสอนในสถานศึกษา 2                                              |
| 1/2567                                            | ฏิบ <sub>ิ</sub> ลิ          | 1004103T | การปฏิบัติการสอนในสถานศึกษา 1                                              |
| 3/2567                                            | ก <mark>ม</mark> ิงศับ       | 1072201T | การจัดกิจกรรมทางภาษาและการสื่อสารส่าหรับเด็กปฐมวัย                         |
| 1/2568<br>2/2568                                  | เกม งคับ                     | 1073409T | การจัดประสบการณ์การเรียนรู้แบบบูรณาการ การศึกษาปฐม:<br>3-6 ปี              |
| 3/2568                                            | ึกเมือก                      | 1071405T | การจัดกิจกรรมส่งเสริมความพร้อมทางด้านร่างกายสาหรับเด็                      |
| 1/2569<br>2/2569                                  | กเงือก                       | 1072602T | การจัดประสบการณ์เพื่อส่งเสริมการเรียนรู้สำหรับเด็กกลุ่มเป้า                |
| 3/2569                                            | ิกเ <mark></mark> ลือก       | 1072901T | การนิเทศและการประกันคุณภาพการศึกษาระดับการศึกษาปฺ                          |
| 2/2570                                            | ่อ <mark>ก</mark> เสรี       | 1073802T | ส้มมนาบัญหาและแนวโน้มในการพัฒนาการศึกษาปฐมวัยใน                            |
| 3/2570                                            |                              | 1073902T | การมีส่วนร่วมของครอบครัว สถานพัฒนาเด็กปฐมวัย สถานศี<br>ระดับการศึกษาปฐมวัย |
| ยังไม่ตรวจสอบ 2/2568                              | วิชาเสริม                    | 1550004Y | เสริมทักษะภาษาอังกฤษ 4                                                     |
|                                                   |                              |          |                                                                            |

#### (3) พิมรหัสรายวิชา

| 2562-2-00<br>6611201 | 2562-2-001 หลักสูตรครุศาสตรบัณฑิต สาขาวิชาการศึกษาปฐมวัย (4ปี)<br>6611201 การศึกษาปฐมวัย |          |  |  |  |  |  |  |  |
|----------------------|------------------------------------------------------------------------------------------|----------|--|--|--|--|--|--|--|
| 1/2566               | · · ·                                                                                    |          |  |  |  |  |  |  |  |
| 1551001              |                                                                                          |          |  |  |  |  |  |  |  |
|                      |                                                                                          | ชื่อวิชา |  |  |  |  |  |  |  |
| 1551001T ภาษ         | เษาอังกฤษพันฐาน<br>นในสถาน                                                               | เศึกษา 2 |  |  |  |  |  |  |  |

(4) เลือกรายวิชา ข้อมูลรหัสวิชา ชื่อวิชา และกลุ่มวิชาจะแสดงแบบอัตโนมัติ

| 2562-2-00<br>6611201    | 01 หลักสูต<br>การศึกษาป    | รครุศาสต<br> ฐมวัย | เรบัณฑิต สาขาวิร | ชาการศึกษ | หาปฐมวัย (4ปี) |
|-------------------------|----------------------------|--------------------|------------------|-----------|----------------|
| 1/2566                  | ~                          | a ภาษา             | ✓ 1551001T       |           |                |
| 1551001T ภ <sup>า</sup> | าษาอังกฤษพื้น <sub>?</sub> | ฐาน                |                  | 💿 ตกลง    | ]              |
|                         | ปีการศึกษา                 | กลุ่มวิชา          | รหัสวิชา         |           | ชื่อวิชา       |

#### (5) บันทึกรายวิชาในแผนการเรียน

| 2562-2-0<br>6611201          | 01 หลักสูต<br>การศึกษาป | รครุศาสต <sup>ุ</sup><br>โฐมวัย | รบัณฑิ  | ต สาขาวิข | าก | ารศึกษ | ะกา | ปฐมวัย (4ปี) |  |
|------------------------------|-------------------------|---------------------------------|---------|-----------|----|--------|-----|--------------|--|
| 1/2566                       | ~                       | ิ[a ภาษา                        | ~       | 1551001T  |    |        | _   |              |  |
| 1551001T ภาษาอังกฤษพื้นฐาน 💿 |                         |                                 |         |           |    |        |     |              |  |
|                              | ปีการศึกษา              | กลุ่มวิชา                       | รหัสวิว | ภา        |    |        |     | ชื่อวิชา     |  |

#### (6) ควรตรวจสอบรายวิชาในแผนการเรียนให้ครบทุกรายวิชา

| 2562-2-001 หลักสูตรดรุศาสตรบัณฑิต สาขาวิชาการศึกษาปฐมวัย (4ปี)<br>5611201 การศึกษาปฐมวัย |            |           |                                                                                      |            |    |  |  |  |  |  |
|------------------------------------------------------------------------------------------|------------|-----------|--------------------------------------------------------------------------------------|------------|----|--|--|--|--|--|
| <del>ก</del> รุณาเลือกปีก                                                                | ารศึกษา    | •         | </th <th></th> <th></th>                                                             |            |    |  |  |  |  |  |
|                                                                                          | ปีการศึกษา | กลุ่มวิชา | รหัสวิชา ชื่อวิชา                                                                    | หน่วยกิด   | ລາ |  |  |  |  |  |
| ยังไม่ตรวจสอบ                                                                            | 2/2569     | ปฏิบัติ   | 1004104T การปฏิบัติการสอนในสถานศึกษา 2                                               | 6(270)     | ລາ |  |  |  |  |  |
| ยังไม่ตรวจสอบ                                                                            | 1/2569     | ปฏิบัติ   | 1004103T การปฏิบัติการสอนในสถานศึกษา 1                                               | 6(270)     | ລາ |  |  |  |  |  |
| ยังไม่ตรวจสอบ                                                                            | 2/2568     | เอกบังดับ | 1072201T การจัดกิจกรรมทางภาษาและการสื่อสารสำหรับเด็กปฐมวัย                           | 3(2-2-5)   | ລາ |  |  |  |  |  |
| ยังไม่ตรวจสอบ                                                                            | 2/2568     | เอกบังคับ | 1073409T การจัดประสบการณ์การเรียนรู้แบบบูรณาการ การศึกษาปฐมวัยสำหรับเด็กอา<br>3-6 ปี | 4 3(2-2-5) | ລາ |  |  |  |  |  |
| ยังไม่ตรวจสอบ                                                                            | 2/2568     | เอกเลือก  | 1071405T การจัดกิจกรรมส่งเสริมความพร้อมทางด้านร่างกายสาหรับเด็กปฐมวัย                | 2(1-2-3)   | ລາ |  |  |  |  |  |
| ยังไม่ตรวจสอบ                                                                            | 2/2568     | เอกเลือก  | 1072602T การจัดประสบการณ์เพื่อส่งเสริมการเรียนรู้สำหรับเด็กกลุ่มเป้าหมายเฉพาะ        | 3(2-2-5)   | ລາ |  |  |  |  |  |
| ยังไม่ตรวจสอบ                                                                            | 2/2568     | เอกเลือก  | 1072901T การนิเทศและการประกันคุณภาพการศึกษาระดับการศึกษาปฐมวัย                       | 2(1-2-3)   | ລາ |  |  |  |  |  |

#### <u>การลบรายวิชาในแผนการเรียน</u>

#### การลบรายวิชาในแผนการเรียน ให้เลือกจัดการรายวิชาในแผนการเรียน

| ĩ | ไการศึกษา | กลุ่มวิชา | รหัสวิชา | ชื่อวิชา                                                                      | หน่วยกิด | ลบ |
|---|-----------|-----------|----------|-------------------------------------------------------------------------------|----------|----|
|   | 2/2569    | ปฏิบัติ   | 1004104T | การปฏิบัติการสอนในสถานศึกษา 2                                                 | 6(270)   | ລນ |
|   | 1/2569    | ปฏิบัติ   | 1004103T | การปฏิบัติการสอนในสถานศึกษา 1                                                 | 6(270)   | ลบ |
|   | 2/2568    | เอกบังคับ | 1072201T | การจัดกิจกรรมทางภาษาและการสื่อสารสำหรับเด็กปฐมวัย                             | 3(2-2-5) | ลบ |
|   | 2/2568    | เอกบังคับ | 1073409T | การจัดประสบการณ์การเรียนรู้แบบบูรณาการ การศึกษาปฐมวัยสำหรับเด็กอายุ<br>3-6 ปี | 3(2-2-5) | ลบ |

#### <u>การคัดลอกแผนการเรียน</u>

การคัดผลอกแผนการเรียน กรณีมีการจัดการเรียนการสอนในแต่ละภาคการศึกษาเหมือนกัน สามารถคัดลอก แผนการเรียนจากหมู่เรียนหนึ่ง ไปยังหมู่เรียนหนึ่งได้ หรือมีการเปลี่ยนแปลงรายวิชาเพียงเล็กน้อย ก็สามารถคัดลอก และแก้ไขรายวิชาแต่ละภาคการศึกษาได้ เพื่อลดระยะเวลาการบันทึกแผนในหมู่เรียน โดยมีวิธีการดังนี้

#### (1) เลือกหัวข้อ **คัดลอกแผน**

| หมู่เรียน | สาขาวิชา          | กรอกแผนการเรียน  |           |         |  |  |  |
|-----------|-------------------|------------------|-----------|---------|--|--|--|
| 6611201   | การศึกษาปฐมวัย    | พิมพ์แผนทั้งเล่ม | ดัดลอกแผน | กรอกแผน |  |  |  |
| 6611202   | การศึกษาปฐมวัย    | พิมพ์แผนทั้งเล่ม | ดัดลอกแผน | กรอกแผน |  |  |  |
| 6611203   | วิทยาศาสตร์ทั่วไป | พิมพ์แผนทั้งเล่ม | คัดลอกแผน | กรอกแผน |  |  |  |

(2) ใส่รหัสหมู่เรียนที่จะทำการคัดลอก เช่น หมู่เรียน 6611202 ต้องการคัดลอกจากหมู่เรียน 6611201 ให้ใส่ หมู่เรียนที่จะคัดลอก คือ 6611201

| e-student.kpru.ac.th/admintabian/addplanmajorcopy.php?major=6611202&currid=2562-2-001 |                             |                  |            |                          |  |  |  |  |  |  |
|---------------------------------------------------------------------------------------|-----------------------------|------------------|------------|--------------------------|--|--|--|--|--|--|
| TB00002:                                                                              | TB00002 : นายชัยเดช ขัดดิยะ |                  |            |                          |  |  |  |  |  |  |
| 2562-2-00<br>6611202 f                                                                | 1 หลักสูตรคร<br>การศึกษาปฐม | รุศาสตรบั<br>วัย | ัณฑิต สาขา | วิชาการศึกษาปฐมวัย (4ปี) |  |  |  |  |  |  |
| คัดลอกจากหมู่เรียน                                                                    | 6611201                     |                  | ตกลง       |                          |  |  |  |  |  |  |
|                                                                                       | ปีการศึกษา                  | กลุ่มวิชา        | รหัสวิชา   | ชื่อวิชา                 |  |  |  |  |  |  |

(3) เลือก ตกลง เพิ่มคัดลอกจากหมู่เรียนที่ต้องการ

#### 2562-2-001 หลักสูตรครุศาสตรบัณฑิต สาขาวิชาการศึกษาปฐมวัย (4ปี) 6611202 การศึกษาปฐมวัย

| คัดลอกจากหมู่เรียน : 6611201 | ตกลง       |          |
|------------------------------|------------|----------|
| ปีการศึกษา กลุ่มวิ           | า รหัสวิชา | ชื่อวิชา |

(4) แผนการเรียนที่คัดลอกแต่ละภาคการศึกษา จะทำการบันทึกเหมือนกับหมู่เรียนที่คัดลอกมาทุกภาค

การศึกษา

```
e-student.kpru.ac.th/admintabian/addplanmajorcopy.php?major=6611202&currid=2562-2-001
TB00002 : นายชัยเดช ขัดดิยะ
```

#### 2562-2-001 หลักสูตรครุศาสตรบัณฑิต สาขาวิชาการศึกษาปฐมวัย (4ปี) 6611202 การศึกษาปฐมวัย

| คัดลอกจากหมู่เรียน | : 6611201  |           | ตกลง     |                                                                                       |          |
|--------------------|------------|-----------|----------|---------------------------------------------------------------------------------------|----------|
|                    | ปีการศึกษา | กลุ่มวิชา | รหัสวิชา | ชื่อวิชา                                                                              | หน่วยกิด |
| ยังไม่ตรวจสอบ      | 2/2569     | ปฏิบัติ   | 1004104T | การปฏิบัติการสอนในสถานศึกษา 2                                                         | 6(270)   |
| ยังไม่ตรวจสอบ      | 1/2569     | ปฏิบัติ   | 1004103T | การปฏิบัติการสอนในสถานศึกษา 1                                                         | 6(270)   |
| ยังไม่ตรวจสอบ      | 2/2568     | เอกบังคับ | 1072201T | การจัดกิจกรรมทางภาษาและการสื่อสารสำหรับเด็กปฐมวัย                                     | 3(2-2-5) |
| ยังไม่ตรวจสอบ      | 2/2568     | เอกบังคับ | 1073409T | การจัดประสบการณ์การเรียนรู้แบบบูรณาการ การศึกษาปฐมวัยสำหรับเด็กอายุ 3-6 ปี            | 3(2-2-5) |
| ยังไม่ตรวจสอบ      | 2/2568     | เอกเลือก  | 1071405T | การจัดกิจกรรมส่งเสริมความพร้อมทางด้านร่างกายสาหรับเด็กปฐมวัย                          | 2(1-2-3) |
| ยังไม่ตรวจสอบ      | 2/2568     | เอกเลือก  | 1072602T | การจัดประสบการณ์เพื่อส่งเสริมการเรียนรู้สำหรับเด็กกลุ่มเป้าหมายเฉพาะ                  | 3(2-2-5) |
| ยังไม่ตรวจสอบ      | 2/2568     | เอกเลือก  | 1072901T | การนิเทศและการประกันคุณภาพการศึกษาระดับการศึกษาปฐมวัย                                 | 2(1-2-3) |
| ยังไม่ตรวจสอบ      | 2/2568     | เลือกเสริ | 1073802T | ส้มมนาปัญหาและแนวโน้มในการพัฒนาการศึกษาปฐมวัยในอนาคต                                  | 2(1-2-3) |
| ยังไม่ตรวจสอบ      | 2/2568     | เลือกเสริ | 1073902T | การมีส่วนร่วมของครอบครัว สถานพัฒนาเด็กปฐมวัย สถานศึกษาและชุมชนระดับการศึกษา<br>ปฐมวัย | 3(2-2-5) |
| ยังไม่ตรวจสอบ      | 2/2568     | วิชาเสริม | 1550004Y | เสริมทักษะภาษาอังกฤษ 4                                                                | 2(2-0)   |
| ยังไม่ตรวจสอบ      | 1/2568     | เอกบังคับ | 1072404T | จังหวะและการเคลื่อนไหวสำหรับเด็กปฐมวัย                                                | 3(2-2-5) |
| ยังไม่ตรวจสอบ      | 1/2568     | เอกบังคับ | 1072407T | วรรณกรรมและนิทานสำหรับเด็กปฐมวัย                                                      | 3(2-2-5) |
| ยังไม่ตรวจสอบ      | 1/2568     | เอกบังคับ | 1073408T | การจัดค่ายวิชาการระดับปฐมวัย                                                          | 3(2-2-5) |
| ยังไม่ตรวจสอบ      | 1/2568     | เอกบังคับ | 1073801T | การต่อยอดองค์ความรู้เพื่อพัฒนานวัตกรรม                                                | 3(2-2-5) |

\*หมายเหตุ ต้องตรวจสอบแต่ละภาคการศึกษาอีกครั้ง ว่าตรงตามที่แผนการเรียนกำหนดหรือไม่ โดยเลือกที่ปุ่ม ตรวจสอบรายวิชาในแผนการเรียน ทุกรายวิชา

#### การใช้งานระบบแผนการเรียนออนไลน์

ระบบแผนการเรียนออนไลน์ มีการบริหารจัดการแยกเป็น 2 ส่วนคือ ระบบการจัดการแผนการเรียนออนไลน์ และระบบแผนการเรียนออนไลน์สำหรับอาจารย์ บุคลากร เจ้าหน้าที่ นักศึกษา และผู้ปกครอง ที่ต้องการค้นหาแผนการ เรียนในแต่ละภาคการศึกษาของหมู่เรียนที่ต้องการค้นหา และสามารถตรวจสอบโครงสร้างหลักสูตรที่ต้องศึกษาในแต่ ละกลุ่มของหลักสูตรที่ศึกษาในหมู่เรียนนั้น ๆ โดยสามารถค้นหารายวิชาตลอดหลักสูตรในแผนการเรียนที่มีการจัดการ เรียนการสอนในแต่ละภาคการศึกษา โดยวิธีการเข้าใช้งานระบบแผนการเรียนออนไลน์สามารถเข้าถึงระบบได้ ดังนี้

#### (1) เข้าสู่เว็บไซต์สำนักส่งเสริมวิชาการและงานทะเบียน <u>https://reg.kpru.ac.th</u>

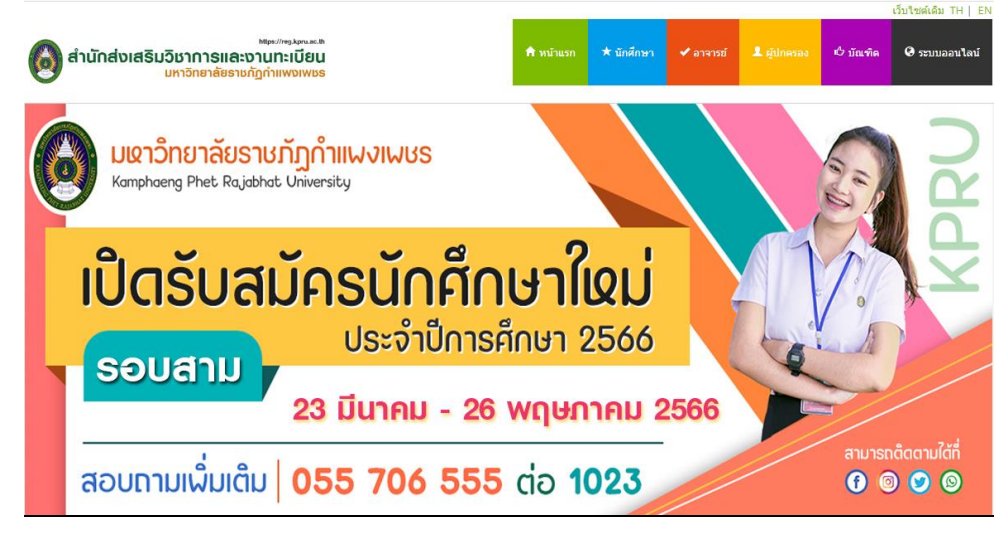

(2) เลือกหัวข้อ นักศึกษา หรืออาจารย์ >เลือก แผนการเรียนนักศึกษา

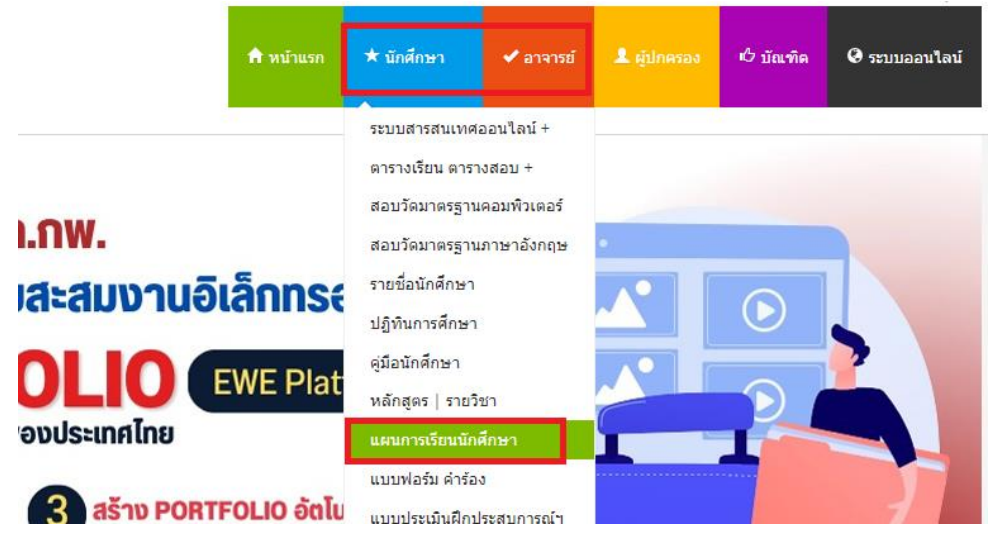

ขั้นตอนการใช้งานระบบแผนการเรียนออนไลน์ ประกอบด้วย 2 ส่วน ดังนี้

#### 5.1 การตรวจสอบแผนการเรียนแต่ละภาคการศึกษา

(1) พิมพ์รหัสหมู่เรียน จำนวน 7 หลัก เช่น 6513201 เพื่อใช้ในการค้นหา

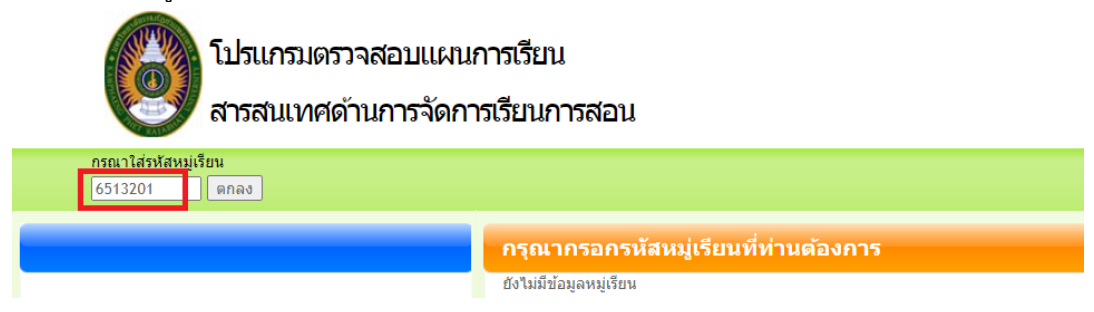

(2) เลือก ตกลง เพื่อค้นหาหมู่เรียนที่ต้องการแสดงแผนการเรียน

| โปรแกรมตรวจสอบแผน<br>สารสนเทศด้านการจัดกา | โปรแกรมตรวจสอบแผนการเรียน<br>สารสนเทศด้านการจัดการเรียนการสอน   |  |  |  |  |  |  |  |
|-------------------------------------------|-----------------------------------------------------------------|--|--|--|--|--|--|--|
| กรุณาใส่รหัสหมู่เรียน<br>6513201 ตกลง     |                                                                 |  |  |  |  |  |  |  |
|                                           | กรุณากรอกรหัสหมู่เรียนที่ท่านต้องการ<br>ยังไม่มีข้อมูลหมู่เรียน |  |  |  |  |  |  |  |

(3) แผนการเรียนจะแสดงในแต่ละภาคการศึกษา ดังรูป

| กรุณาใส่รหัสหมู่เรียน<br>6513201 ตกลง                                                                                                    |                   | ปีการศึกษา | 2565 ปีการศึกษา | า 2566 ปีการศ์ | กษา 2567 มีการศึกษา 2568 มีการศึกษา 2569    |          |  |
|----------------------------------------------------------------------------------------------------|-------------------|------------|-----------------|----------------|---------------------------------------------|----------|--|
| โครงสร้างหลักสูตร ปีการศึกษา 2565                                                                                                    |                   |            |                 |                |                                             |          |  |
| หมู่เรียน >> คลิ๊กที่นี่เพื่อดูสรุปการจัดแผ่<br>หมู่เรียน >> คลิ๊กที่นี่เพื่อดูสรุปการจัดแผ่<br>หมู่เรียน >> คลิ๊กที่นี่เพื่อดูสรุปการจัดแผ่<br>หมู่เรียน >> คลิ๊กที่นี่เพื่อดูสรุปการจัดแผ่ | <u>u &lt;&lt;</u> |            | กลุ่มวิชา       | รหัสวิชา       | ชื่อวิชา (ภาคการศึกษาที่) 1 / 2565          | หน่วยกิด |  |
| 6513201                                                                                                    |                   |            | ภาษา            | 9001101        | ภาษาอังกฤษพื้นฐาน                           | 3(3-0-6) |  |
| <ul> <li>ช้อบริญญาและสาขาวิชา<br/>หลักสตรวิทยาศาสตรรักเข้า สาขาวิชาวิทยาก</li> </ul>                                                                                                    | ารคอบข            | ່ຈ້າເຜລະ   | มนุษย์          | 9001201        | พลเมืองไทยในสังคมพลวัด                      | 3(3-0-6) |  |
|                                                                                                    | TITLEN            |            | สังคม           | 9001301        | ความฉลาดรู้ทางดิจิทัล สารสนเทศ และสื่อ      | 3(2-2-5) |  |
| จำนวนหน่วยกิตรวม                                                                                                    |                   |            | เอกบังคับ       | 4121105        | อัลกอริทึมและการเขียนโปรแกรมคอมพิวเตอร์     | 3(2-2-5) |  |
| 121 นก.<br><ul> <li>โครงสร้างหลักสตร</li> </ul>                                                                                                    |                   |            | เอกบังคับ       | 4122501        | สถาบัดยกรรมคอมพิวเตอร์                      | 3(2-2-5) |  |
| กลุ่มวิชา หลั                                                                                                    | กสูตร             | ในแผน      | แกน/ครู บังคับ  | 4121403        | คณิตศาสตร์สำหรับคอมพิวเตอร์                 | 3(2-2-5) |  |
| กลุ่มวิชาภาษาและการสื่อสาร                                                                                                    | 9                 | 9          | กลุ่มวิชา       | รหัสวิชา       | ชื่อวิชา (ภาคการศึกษาที่) 2 / 2565          | หน่วยกิด |  |
| กลุ่มวิชามนุษยศาสตร์                                                                                                    | 6                 | 6          | ภาษา            | 9001103        | ภาษาไทยเพื่อการสื่อสารทางวิชาการ            | 3(3-0-6) |  |
| กลุ่มวิชาสังคม                                                                                                    | 6                 | 6          | มนุษย์          | 9001206        | การจัดการแบบบูรณาการ                        | 3(3-0-6) |  |
| กลุ่มวิชาวิทยาศาสตร์และคณิตศาสตร์                                                                                                    | 6                 | 9          | สังคม           | 9001302        | เทคโนโลยีดิจิทัลเพื่อการเรียนรู้            | 3(2-2-5) |  |
| กลุ่มวิชาแกน/เฉพาะบังคับ                                                                                                    | 12                | 12         | วิทย์-คณิต      | 9001401        | วิทยาศาสตร์กับชีวิต                         | 3(3-0-6) |  |
| กลุ่มวิชาแกน/เฉพาะเลือก                                                                                                    | 0                 | 0          | เอกบังคับ       | 4002251        | ภาษาอังกฤษสำหรับวิทยาศาสตร์                 | 3(3-0-6) |  |
| กลุ่มวิชาเอกบังคับ                                                                                                    | 42                | 42         | เอกบังดับ       | 4121603        | ระบบเครือข่ายคอมพิวเตอร์และการสื่อสารข้อมูล | 3(2-2-5) |  |
| กลุ่มวิชาเอกเลือก                                                                                                    | 24                | 24         | เอกบังคับ       | 4123604        | หลักการภาษาโปรแกรม                          | 3(2-2-5) |  |
| กลุ่มวิชาฝึกประสบการณ์                                                                                                    | 7                 | 7          | วิชาเสริม       | 1550001        | เสริมทักษะภาษาอังกฤษ 1                      | 2(2-0)   |  |
| กลุ่มวิชาเลือกเสรี                                                                                                    | 6                 | 6          | กลุ่มวิชา       | รหัสวิชา       | ชื่อวิชา (ภาคการศึกษาที่) 3 / 2565          | หน่วยกิด |  |
| กลุ่มวิชาเสริมทักษะ                                                                                                    | 8                 | 8          |                 |                |                                             |          |  |

| กรุณาใส่รหัสหมู่เรียน<br>6513201 ตกลง                                                |                   | ปีการศึกษา | 2565 <u>ปีการศึกษา</u> | <u>2566</u> ปีการศึกษ | in 2567 ปีการศึกษา 2568 ปีการศึกษา 256 | 9        |
|--------------------------------------------------------------------------------------|-------------------|------------|------------------------|-----------------------|----------------------------------------|----------|
| โครงสร้างหลักสูตร                                                                    |                   |            | ปีการศึกษา 2           | 566                   |                                        |          |
| <ul> <li>หมู่เรียน <u>&gt;&gt; คลิ๊กที่นี่เพื่อดูสรุปการจัดแผ</u></li> </ul>         | <u>น &lt;&lt;</u> |            | กลุ่มวิชา              | รหัสวิชา              | ชื่อวิชา (ภาคการศึกษาที่) 1 / 2566     | หน่วยกิต |
| 6513201                                                                              |                   |            | ภาษา                   | 9001102               | ภาษาอังกฤษเพื่อการสื่อสาร              | 3(3-0-6) |
| <ul> <li>ชื่อปริญญาและสาขาวิชา<br/>หลักสตรวิทยาศาสตรทัณฑิต สาขาวิชาวิทยาย</li> </ul> | าารคอมเ           | พิวเตอร์   | วิทย์-คณิต             | 9001402               | การพัฒนาสุขภาวะเชิงบูรณาการ            | 3(2-2-5) |
|                                                                                      |                   |            | เอกบังคับ              | 4122201               | ระบบฐานข้อมูล                          | 3(2-2-5) |
| <ul> <li>จำนวนหน่วยกิตรวม</li> </ul>                                                 |                   | เอกบังคับ  | 4122601                | ระบบปฏิบัติการ        | 3(2-2-5)                               |          |
| 121 นก.<br><ul> <li>โครงสร้างหลักสตร</li> </ul>                                      |                   |            | เอกบังคับ              | 4122803               | กฎหมายและจริยธรรมในยุคดิจิทัล          | 3(2-2-5) |
| กลุ่มวิชา หลั                                                                        | ์กสูตร            | ในแผน      | เอกบังคับ              | 4123101               | การเขียนโปรแกรมเชิงวัตถุ               | 3(2-2-5) |
| กลุ่มวิชาภาษาและการสื่อสาร                                                           | 9                 | 9          | แกน/ครู บังคับ         | 4091401               | แคลคูลัสและเรขาคณิตวิเคราะห์ 1         | 3(3-0-6) |
| กลุ่มวิชามนุษยศาสตร์                                                                 | 6                 | 6          | วิชาเสริม              | 1550002               | เสริมทักษะภาษาอังกฤษ 2                 | 2(2-0)   |
| กลุ่มวิชาสังคม                                                                       | 6                 | 6          | กลุ่มวิชา              | รหัสวิชา              | ชื่อวิชา (ภาคการศึกษาที่) 2 / 2566     | หน่วยกิด |
| กลุ่มวิชาวิทยาศาสตร์และคณิตศาสตร์                                                    | 6                 | 9          | วิทย์-คณิต             | 9001403               | การคิดเชิงคณิตศาสตร์กับการตัดสินใจ     | 3(3-0-6) |
| กลุ่มวิชาแกน/เฉพาะบังศับ                                                             | 12                | 12         | เอกบังคับ              | 4122205               | การวิเคราะห์และออกแบบระบบเชิงวัตถุ     | 3(2-2-5) |
| กลุ่มวิชาแกน/เฉพาะเลือก                                                              | 0                 | 0          | เอกบังคับ              | 4122602               | โครงสร้างข้อมูล                        | 3(2-2-5) |

## (4) หากต้องการดูรายวิชาในแผนการเรียนในเทอมถัดไป ให้เลือกปีการศึกษาถัดไป ดังรูป

(5) สามารถตรวจสอบโครงสร้างหลักสูตรในแผนการเรียนตลอดหลักสูตรได้ โดยประกอบไปด้วย จำนวนหน่วย กิตรวมตลอดหลักสูตร กลุ่มวิชาในหลักสูตร และกลุ่มวิชาที่เรียนในแผนการเรียน

| โครงสร้างหลักสูตร                                                                                       | โครงสร้างหลักสูตร |       |                | ปีการศึกษา 2566 |                                    |  |  |
|----------------------------------------------------------------------------------------------------|-------------------|-------|----------------|-----------------|------------------------------------|--|--|
| <ul> <li>หมู่เรียน</li> </ul>                                                                           |                   |       | กลุ่มวิชา      | รหัสวิชา        | ชื่อวิชา (ภาคการศึกษาที่) 1 / 2566 |  |  |
| 6513201                                                                                                 |                   |       | ภาษา           | 9001102         | ภาษาอังกฤษเพื่อการสื่อสาร          |  |  |
| <ul> <li>ชื่อปริญญาและสาขาวิชา</li> <li>หลักสูดรวิทยาศาสตรบัณฑิต สาขาวิชาวิทยาการคอมพิวเตอร์</li> </ul> |                   |       | วิทย์-คณิต     | 9001402         | การพัฒนาสุขภาวะเชิงบูรณาการ        |  |  |
|                                                                                                    |                   |       | เอกบังคับ      | 4122201         | ระบบฐานข้อมูล                      |  |  |
| <ul> <li>จำนวนหน่วยกิตรวม</li> </ul>                                                                    |                   |       | เอกบังคับ      | 4122601         | ระบบปฏิบัติการ                     |  |  |
| 121 นก.<br><ul> <li>โดรงสร้างหลักสตร</li> </ul>                                                         |                   |       | เอกบังคับ      | 4122803         | กฎหมายและจริยธรรมในยุคดิจิทัล      |  |  |
| กลุ่มวิชา หล้                                                                                           | ักสูตร            | ในแผน | เอกบังศับ      | 4123101         | การเขียนโปรแกรมเชิงวัตถุ           |  |  |
| กลุ่มวิชาภาษาและการสื่อสาร                                                                              | 9                 | 9     | แกน/ครู บังคับ | 4091401         | แคลคูลัสและเรขาคณิตวิเคราะห์ 1     |  |  |
| กลุ่มวิชามนุษยศาสตร์                                                                                    | 6                 | 6     | วิชาเสริม      | 1550002         | เสริมทักษะภาษาอังกฤษ 2             |  |  |
| กลุ่มวิชาสังคม                                                                                          | 6                 | 6     | กลุ่มวิชา      | รหัสวิชา        | ชื่อวิชา (ภาคการศึกษาที่) 2 / 2566 |  |  |
| กลุ่มวิชาวิทยาศาสตร์และคณิตศาสตร์                                                                       | 6                 | 9     | วิทย์-คณิต     | 9001403         | การคิดเชิงคณิตศาสตร์กับการตัดสินใจ |  |  |
| กลุ่มวิชาแกน/เฉพาะบังคับ                                                                                | 12                | 12    | เอกบังคับ      | 4122205         | การวิเคราะห์และออกแบบระบบเชิงวัตถุ |  |  |
| กลุ่มวิชาแกน/เฉพาะเลือก                                                                                 | 0                 | 0     | เอกบังคับ      | 4122602         | โครงสร้างข้อมูล                    |  |  |
| กลุ่มวิชาเอกบังคับ                                                                                      | 42                | 42    | เอกบังคับ      | 4122801         | ภาษาอังกฤษสำหรับคอมพิวเตอร์        |  |  |
| กลุ่มวิชาเอกเลือก                                                                                       | 24                | 24    | เอกเลือก       | 4122203         | การเขียนโปรแกรมเชิงวิชวล           |  |  |
| กลุ่มวิชาฝึกประสบการณ์                                                                                  | 7                 | 7     | แกน/ครู บังคับ | 4122405         | หลักสถิติสำหรับวิทยาการคอมพิวเตอร์ |  |  |
| กลุ่มวิชาเลือกเสรี                                                                                      | 6                 | 6     | วิชาเสริม      | 1550003         | เสริมทักษะภาษาอังกฤษ 3             |  |  |
| กลุ่มวิชาเสริมทักษะ                                                                                     | 8                 | 8     | กลุ่มวิชา      | รหัสวิชา        | ชื่อวิชา (ภาคการศึกษาที่) 3 / 2566 |  |  |

(1) การตรวจสอบแผนการเรียนตลอดหลักสูตร ให้เลือกหัวข้อ >> คลิ๊กที่นี่เพื่อดูสรุปการจัดแผน <<

| กรุณาใส่รหัสหมู่เรียน<br>6513201 ตกลง                                                  | ปีการศึกษา 25 | 65 ปีการศึกษา 2566 | ปีการศึกษา 🛛 | 2567 ปีการศึกษา 2568          |
|----------------------------------------------------------------------------------------|---------------|--------------------|--------------|-------------------------------|
| โครงสร้างหลักสูตร                                                                      |               | ปีการศึกษา 2566    |              |                               |
| หมู่เรียน >> คลิ๊กที่นี่เพื่อดูสรุปการจัดแผน <<                                        | 16            | กลุ่มวิชา          | รหัสวิชา     | ชื่อวิชา (ภาคการศึกษาที่) 1 / |
| 6513201                                                                                |               | ภาษา               | 9001102      | ภาษาอังกฤษเพื่อการสื่อสาร     |
| <ul> <li>ชอปริญญาและสาขาวิชา<br/>หลักสตรวิทยาศาสตรบัณฑิต สาขาวิชาวิทยาการคะ</li> </ul> | อมพิวเตอร์    | วิทย์-คณิต         | 9001402      | การพัฒนาสุขภาวะเชิงบูรณาการ   |
|                                                                                        |               | เอกบังคับ          | 4122201      | ระบบฐานข้อมูล                 |

(2) ระบบจะแสดงแผนการเรียนตลอดหลักสูตรทั้งหมด ตามกลุ่มวิชาในโครงสร้างหลักสูตร พร้อมระบุจำนวน หน่วยกิตที่เรียนแต่ละกลุ่มในแผนการเรียน

| <b>โครงสร้างหลักสูตรและสรุปแผน</b>                                                         | สรุปการจัดแผนการเรียนโดยแยกเป็นกลุ่มวิชาตามโครงสร้างหลักสูตร |                                       |          |                                                |          |        |  |
|--------------------------------------------------------------------------------------------|--------------------------------------------------------------|---------------------------------------|----------|------------------------------------------------|----------|--------|--|
| <ul> <li>หมู่เรียน</li> </ul>                                                              |                                                              | กลุ่มวิชาภาษาและการสื่อสาร            | รหัสวิชา | ชื่อวิชา                                       | นก.      | เทอม   |  |
| 6513201<br>• ชื่อปริญญาและสาขาวิชา<br>หลักสูตรวิทยาศาสตรบัณฑิต สาขาวิชาวิทยาการคอมพิวเตอร์ |                                                              | 9 หน่วยกิด ครบหลักสูตร                | 9001102S | ภาษาอังกฤษเพื่อการสื่อสาร                      | 3(3-0-6) | 1/2566 |  |
|                                                                                            |                                                              |                                       | 9001101S | ภาษาอังกฤษพื้นฐาน                              | 3(3-0-6) | 1/2565 |  |
|                                                                                            |                                                              |                                       | 9001103S | ภาษาไทยเพื่อการสื่อสารทางวิชาการ               | 3(3-0-6) | 2/2565 |  |
| <ul> <li>จำนวนหน่วยกิตรวม</li> <li>124 มอ</li> </ul>                                       |                                                              | กลุ่มวิชามนุษยศาสตร์                  | รหัสวิชา | ชื่อวิชา                                       | นก.      | เทอม   |  |
| <ul><li>เ2 เ นก.</li><li>โครงสร้างหลักสูตร</li></ul>                                       |                                                              | 6 หน่วยกิด ครบหลักสูตร                | 90012015 | พลเมืองไทยในสังคมพลวัต                         | 3(3-0-6) | 1/2565 |  |
| กลุ่มวิชาภาษาและการสื่อสาร                                                                 | 9 นก.                                                        |                                       | 9001206S | การจัดการแบบบูรณาการ                           | 3(3-0-6) | 2/2565 |  |
| กลุ่มมนุษยศาสตร์                                                                           | 6 นก.                                                        | กลุ่มสังคมศาสตร์                      | รหัสวิชา | ชื่อวิชา                                       | นก.      | เทอม   |  |
| กลุ่มสังคม                                                                                 | 6 นก.                                                        | 6 หน่วยกิต ครบหลักสูตร                | 9001301S | ความฉลาดรู้ทางดิจิทัล สารสนเทศ และสื่อ         | 3(2-2-5) | 1/2565 |  |
| กลุ่มวิชาวิทยาศาสตร์และคณิตศาสตร                                                           | 6 นก.                                                        |                                       | 9001302S | เทคโนโลยีดิจิทัลเพื่อการเรียนรู้               | 3(2-2-5) | 2/2565 |  |
| กลุ่มวิชาแกน/เฉพาะบังคับ                                                                   | 12 นก.                                                       | กลุ่มวิชาวิทยาศาสตร์และ<br>คณิตศาสตร์ | รหัสวิชา | ชื่อวิชา                                       | นก.      | เทอม   |  |
| กลุ่มวิชาแกน/เฉพาะเลือก เลือกเรียนไม่น้อยกว่า                                              | 0 นก.                                                        | 9 หน่วยกิด ครบหลักสูตร                | 9001401S | วิทยาศาสตร์กับชีวิต                            | 3(3-0-6) | 2/2565 |  |
| กลุ่มวิชาเอกบังคับ                                                                         | 42 นก.                                                       |                                       | 9001402S | การพัฒนาสุขภาวะเชิงบูรณาการ                    | 3(2-2-5) | 1/2566 |  |
| กลุ่มวิชาเอกเลือก เลือกเรียนไม่น้อยกว่า                                                    | 24 นก.                                                       |                                       | 9001403S | การคิดเชิงคณิตศาสตร์กับการตัดสินใจ             | 3(3-0-6) | 2/2566 |  |
| กลุ่มวิชาฝึกประสบการณ์วิชาชีพ                                                              | 7 นก.                                                        | กลุ่มพลศึกษาและนันทนาการ              | รหัสวิชา | ชื่อวิชา                                       | นก.      | เทอม   |  |
| กลุ่มวิชาเลือกเสรี                                                                         | 6 นก.                                                        | กลุ่มวิชาแกน/เฉพาะบังคับ              | รหัสวิชา | ชื่อวิชา                                       | นก.      | เทอม   |  |
| กลุ่มวิชาเสริมทักษะ                                                                        | 8 นก.                                                        | 12 หน่วยกิต ครบหลักสูตร               | 41214035 | คณิตศาสตร์สำหรับคอมพิวเตอร์                    | 3(2-2-5) | 1/2565 |  |
| <ul> <li>สรุปการจัดแผนการเรียน</li> </ul>                                                  |                                                              |                                       | 4122405S | หลักสถิดิสำหรับวิทยาการคอมพิวเตอร์             | 3(2-2-5) | 2/2566 |  |
|                                                                                            |                                                              |                                       | 4123403S | คณิตศาสตร์ดิสครีตสำหรับวิทยาการ<br>คอมพิวเตอร์ | 3(2-2-5) | 1/2567 |  |
|                                                                                            |                                                              |                                       | 4091401S | แคลคูลัสและเรขาคณิตวิเคราะห์ 1                 | 3(3-0-6) | 1/2566 |  |
|                                                                                            |                                                              | กลุ่มวิชาแกน/เฉพาะเลือก               | รหัสวิชา | ชื่อวิชา                                       | นก.      | เทอม   |  |
|                                                                                            |                                                              | กลุ่มวิชาเอกบังคับ                    | รหัสวิชา | ชื่อวิชา                                       | นก.      | เทอม   |  |
|                                                                                            |                                                              | 42 หน่วยกิด ครบหลักสูตร               | 41228035 | กฎหมายและจริยธรรมในยุคดิจิทัล                  | 3(2-2-5) | 1/2566 |  |
|                                                                                            |                                                              |                                       | 41222015 | ระบบฐานข้อมูล                                  | 3(2-2-5) | 1/2566 |  |
|                                                                                            |                                                              |                                       | 41249055 | โครงงานวิทยาการคอมพิวเตอร์                     | 3(2-2-5) | 1/2568 |  |
|                                                                                            |                                                              |                                       | 41211055 | อัลกอริทึมและการเขียนโปรแกรมคอมพิวเตอร์        | 3(2-2-5) | 1/2565 |  |
|                                                                                            |                                                              |                                       | 41222055 | การวิเคราะห์และออกแบบระบบเชิงวัตถุ             | 3(2-2-5) | 2/2566 |  |

|                                               | 4123302S                                                          | วิศวกรรมชอฟต์แวร์                                                                             | 3(2-2-5)                                 | 1/2567                                                  |
|-----------------------------------------------|-------------------------------------------------------------------|-----------------------------------------------------------------------------------------------|------------------------------------------|---------------------------------------------------------|
|                                               | 4121603S                                                          | ระบบเครือข่ายคอมพิวเตอร์และการสื่อสารข้อมูล                                                   | 3(2-2-5)                                 | 2/2565                                                  |
|                                               | 4122601S                                                          | ระบบปฏิบัติการ                                                                                | 3(2-2-5)                                 | 1/2566                                                  |
|                                               | 4122602S                                                          | โครงสร้างข้อมูล                                                                               | 3(2-2-5)                                 | 2/2566                                                  |
|                                               | 4123604S                                                          | หลักการภาษาโปรแกรม                                                                            | 3(2-2-5)                                 | 2/2565                                                  |
|                                               | 4122801S                                                          | ภาษาอังกฤษสำหรับคอมพิวเตอร์                                                                   | 3(2-2-5)                                 | 2/2566                                                  |
|                                               | 4123101S                                                          | การเขียนโปรแกรมเชิงวัตถุ                                                                      | 3(2-2-5)                                 | 1/2566                                                  |
|                                               | 4002251S                                                          | ภาษาอังกฤษสำหรับวิทยาศาสตร์                                                                   | 3(3-0-6)                                 | 2/2565                                                  |
|                                               | 4122501S                                                          | สถาบัตยกรรมคอมพิวเตอร์                                                                        | 3(2-2-5)                                 | 1/2565                                                  |
| กลุ่มวิชาเอกเลือก                             | รหัสวิชา                                                          | ชื่อวิชา                                                                                      | นก.                                      | เทอม                                                    |
| 24 หน่วยกิต ครบหลักสูตร                       | 4123724S                                                          | การพัฒนาฐานข้อมูลบนเว็บ                                                                       | 3(2-2-5)                                 | 1/2567                                                  |
|                                               | 4122203S                                                          | การเขียนโปรแกรมเชิงวิชวล                                                                      | 3(2-2-5)                                 | 2/2566                                                  |
|                                               | 4123307S                                                          | การทดสอบและการประกันคุณภาพชอฟต์แวร์                                                           | 3(2-2-5)                                 | 0                                                       |
|                                               | 4123603S                                                          | การประมวลภาพเชิงดิจิทัล                                                                       | 3(2-2-5)                                 | 2/2567                                                  |
|                                               | 4123709S                                                          | เทคโนโลยีไร้สายและการเชื่อมต่อทุกสรรพสิ่ง<br>ผ่านอินเทอร์เน็ด                                 | 3(2-2-5)                                 | 1/2567                                                  |
|                                               | 4123710S                                                          | การพัฒนาโปรแกรมประยุกต์บนอุปกรณ์เคลื่อนที่                                                    | 3(2-2-5)                                 | 2/2567                                                  |
|                                               | 4123722S                                                          | การวิเคราะห์ข้อมูลและปัญญาประดิษฐ์                                                            | 3(2-2-5)                                 | 2/2567                                                  |
|                                               | 4123723S                                                          | นวัตกรรมและสื่อประสมด้านคอมพิวเตอร์                                                           | 3(2-2-5)                                 | 1/2567                                                  |
| กลุ่มวิชาฝึกประสบการณ์                        | รหัสวิชา                                                          | ชื่อวิชา                                                                                      | นก.                                      | เหอม                                                    |
| 7 หน่วยกิต ครบหลักสูตร                        | 4124805S                                                          | การเตรียมฝึกประสบการณ์วิชาชีพสาหรับ<br>วิทยาการคอมพิวเตอร์                                    | 2(180)                                   | 1/2568                                                  |
|                                               | 4124806S                                                          | การฝึกประสบการณ์วิชาชีพสำหรับวิทยาการ<br>คอมพิวเตอร์                                          | 5(450)                                   | 2/2568                                                  |
| กลุ่มวิชาเลือกเสรี                            | รหัสวิชา                                                          | ขื่อวิชา                                                                                      | นก.                                      | เทอม                                                    |
| 6 หน่วยกิด ครบหลักสูตร                        | 4123712S                                                          | หัวข้อเรื่องปัจจุบันทางวิทยาการคอม<br>คอมพิวเตอร์                                             | 3(2-2-5)                                 | 1/2567                                                  |
|                                               | 44007400                                                          | หัวข้อเฉพาะเรื่องทางวิทยาการคอมพิวเตอร์                                                       | 3(2-2-5)                                 | 2/2567                                                  |
|                                               | 41237135                                                          |                                                                                               |                                          | No.                                                     |
| กลุ่มวิชาเสริมทักษะ                           | 41237135<br>รหัสวิชา                                              | ชื่อวิชา                                                                                      | นก.                                      | เหอม                                                    |
| กลุ่มวิชาเสริมพักษะ<br>8 หน่วยกิต ครบหลักสูดร | 41237135<br>รหัสวิชา<br>1550001Y                                  | ชื่อวิชา<br>เสริมทักษะภาษาอังกฤษ 1                                                            | นก.<br>2(2-0)                            | имал<br>2/2565                                          |
| กลุ่มวิชาเสริมพักษะ<br>8 หน่วยกิต ครบหลักสูตร | 41237135           รนัสวิชา           1550001Y           1550002Y | <b>ชื่อวิชา</b><br>เสริมทักษะภาษาอังกฤษ 1<br>เสริมทักษะภาษาอังกฤษ 2                           | <mark>นก.</mark><br>2(2-0)<br>2(2-0)     | <b>сивы</b><br>2/2565<br>1/2566                         |
| กลุ่มวิชาเสริมหักษะ<br>8 หน่วยกิด ครบหลักสูดร | 41237135<br><b>51xxxxxxxxxxxxxxxxxxxxxxxxxxxxxxxxxxxx</b>         | <b>ชื่อวิชา</b><br>เสริมทักษะภาษาอังกฤษ 1<br>เสริมทักษะภาษาอังกฤษ 2<br>เสริมทักษะภาษาอังกฤษ 3 | <b>un.</b><br>2(2-0)<br>2(2-0)<br>2(2-0) | เพอม           2/2565           1/2566           2/2566 |

\*หมายเหตุ หากมีกลุ่มวิชาใดในแผนการเรียน จำนวนหน่วยกิตไม่ครบ ระบบจะแจ้งในแผนการเรียนในกลุ่ม ๆ นั้น โดยผู้บันทึกแผนต้องตรวจสอบในแผนการเรียนตลอดหลักสูตรอีกครั้ง และแจ้งอาจารย์ผู้รับผิดชอบหลักสูตรหรือ อาจารย์ที่ปรึกษาเพื่อแก้ไขแผนการเรียนให้ครบตามโครงสร้างหลักสูตรของมหาวิทยาลัย

#### สรุปผล การจัดการฐานข้อมูลหลักสูตรและแผนการเรียนออนไลน์

การจัดการฐานข้อมูลหลักสูตรและแผนการเรียนออนไลน์ ของมหาวิทยาลัยราชภัฏกำแพงเพชร มีการ จัดการฐานข้อมูลโครงสร้างหลักสูตร ประกอบไปด้วยส่วนสำคัญ 3 ส่วน คือ การจัดการรายวิชา การจัดการโครงสร้าง หลักสูตร และการจัดการกลุ่มวิชาในหลักสูตร โดยกระบวนการขั้นตอนการบริหารการจัดการสามารถ เพิ่มข้อมูล แก้ไข ข้อมูล และลบข้อมูลภายในระบบเครือข่ายของมหาวิทยาลัยได้ โดยสามารถเข้าถึงระบบการจัดการจาก คอมพิวเตอร์ อุปกรณ์ที่สามารถเชื่อมต่ออินเตอร์เน็ต หรือสมาร์ทโฟน ทำให้การจัดการฐานข้อมูลหลักสูตรและรายวิชาสามารถ จัดการได้ทุกที่ทุกเวลา ซึ่

การจัดการแผนการเรียนออนไลน์ ประกอบไปด้วยส่วนสำคัญ 2 ส่วน คือ การจัดการหมู่เรียนใน หลักสูตร และการจัดการแผนการเรียนหมู่เรียน โดยกระบวนการขั้นตอนการบริหารการจัดการสามารถ เพิ่มข้อมูล แก้ไขข้อมูล และลบข้อมูลภายในระบบการจัดการแผนการเรียนออนไลน์ได้

ระบบแผนการเรียนออนไลน์ มีการบริหารจัดการแยกเป็น 2 ส่วนคือ ระบบการจัดการแผนการเรียน ออนไลน์ และระบบแผนการเรียนออนไลน์สำหรับอาจารย์ บุคลากร เจ้าหน้าที่ นักศึกษา และผู้ปกครอง ที่ต้องการ ค้นหาแผนการเรียนในแต่ละภาคการศึกษาของหมู่เรียนที่ต้องการค้นหา และสามารถตรวจสอบโครงสร้างหลักสูตรที่ ต้องศึกษาในแต่ละกลุ่มของหลักสูตรที่ศึกษาในหมู่เรียนนั้น ๆ โดยสามารถค้นหารายวิชาตลอดหลักสูตรในแผนการเรียน ที่มีการจัดการเรียนการสอนในแต่ละภาคการศึกษาได้

ระบบการจัดการฐานข้อมูลหลักสูตรและแผนการเรียนออนไลน์ เป็นระบบที่ใช้ในงานหลักสูตรและ แผนการเรียน สำนักส่งเสริมวิชาการและงานทะเบียน ใช้การบันทึกและตรวจสอบโครงสร้างหลักสูตร รายวิชา แผนการ เรียนหมู่เรียน และแผนการเรียนตลอดหลักสูตร เพื่อลดความผิดพลาดในการบันทึกข้อมูลด้วยเอกสาร และสามารถโอน ข้อมูลที่บันทึกไว้เรียบร้อยแล้วให้ระบบการจัดการเรียนการสอน โดยจะส่งข้อมูลแผนการเรียนให้กับระบบหลายระบบ เช่น ระบบออกโหลดรายวิชา ระบบบันทึกผู้สอนในรายวิชา ระบบรายงานภาระงานสอนของอาจารย์ในภาคการศึกษา ระบบจัดตารางเรียนสำหรับนักศึกษา และตารางสอนสำหรับอาจารย์ ระบบจัดตารางสอบ และระบบเพิ่ม – ถอน รายวิชาเรียน โดยระบบการจัดการฐานข้อมูลหลักสูตรและแผนการเรียนออนไลน์นี้มีความสำคัญเป็นอย่างมากสำหรับ การจัดการศึกษาของมหาวิทยาลัยราชภัฏกำแพงเพชร ภาคผนวก

- 30 -

สำนักงานปลัดกระทรวงการอุดมศึกษา วิทยาศาสตร์ วิจัย และนวัตกรรม พิจารณาให้ความสอดคลื่องของหลักสตร 10 เมษายน 2565 รายละเอียดของหลักสูตร <sub>เมื่อวันที่</sub> หลักสูตรวิทยาศาสตรบัณฑิต สาขาวิชาวิทยาการคอมพิวเตอร์ (หลักสูตรปรับปรุง พ.ศ. 2565) ..... ชื่อสถาบันอุดมศึกษา มหาวิทยาลัยราชภัฏกำแพงเพชร คณะวิทยาศาสตร์และเทคโนโลยี สาขาวิชาวิทยาการคอมพิวเตอร์ คณะ/สาขาวิชา หมวดที่ 1 ข้อมูลทั่วไป 1. ชื่อหลักสูตร ภาษาไทย หลักสูตรวิทยาศาสตรบัณฑิต สาขาวิชาวิทยาการคอมพิวเตอร์ ภาษาอังกฤษ Bachelor of Science Program in Computer Science 2. ชื่อปริญญาและสาขาวิชา ภาษาไทย ชื่อเต็ม : วิทยาศาสตรบัณฑิต (วิทยาการคอมพิวเตอร์) ชื่อย่อ : วท.บ. (วิทยาการคอมพิวเตอร์) ภาษาอังกฤษ ชื่อเต็ม : Bachelor of Science (Computer Science) ชื่อย่อ : B.Sc. (Computer Science) 3. วิชาเอก ไม่มี 4. จำนวนหน่วยกิตที่เรียนตลอดหลักสูตร ไม่น้อยกว่า 121 หน่วยกิต รูปแบบของหลักสูตร 5.1 ຽປແບບ หลักสูตรระดับคุณวุฒิปริญญาตรี 4 ปี ตามกรอบมาตรฐานคุณวุฒิระดับปริญญาตรี สาขาคอมพิวเตอร์ พ.ศ. 2552 5.2 ประเภทของหลักสูตร ปริญญาตรีทางวิชาการ 5.3 ภาษาที่ใช้ ภาษาไทย 5.4 การรับเข้าศึกษา รับทั้งนักศึกษาไทยและนักศึกษาต่างประเทศที่สามารถสื่อสารภาษาไทยได้ 5.5 ความร่วมมือกับสถาบันอื่น เป็นหลักสูตรเฉพาะของมหาวิทยาลัยที่จัดการเรียนการสอนโดยตรง 5.6 การให้ปริญญาแก่ผู้สำเร็จการศึกษา ให้ปริญญาเพียงสาขาวิชาเดียว

(2) ตัวอย่างโครงสร้างหลักสูตรในรายละเอียดหลักสูตร

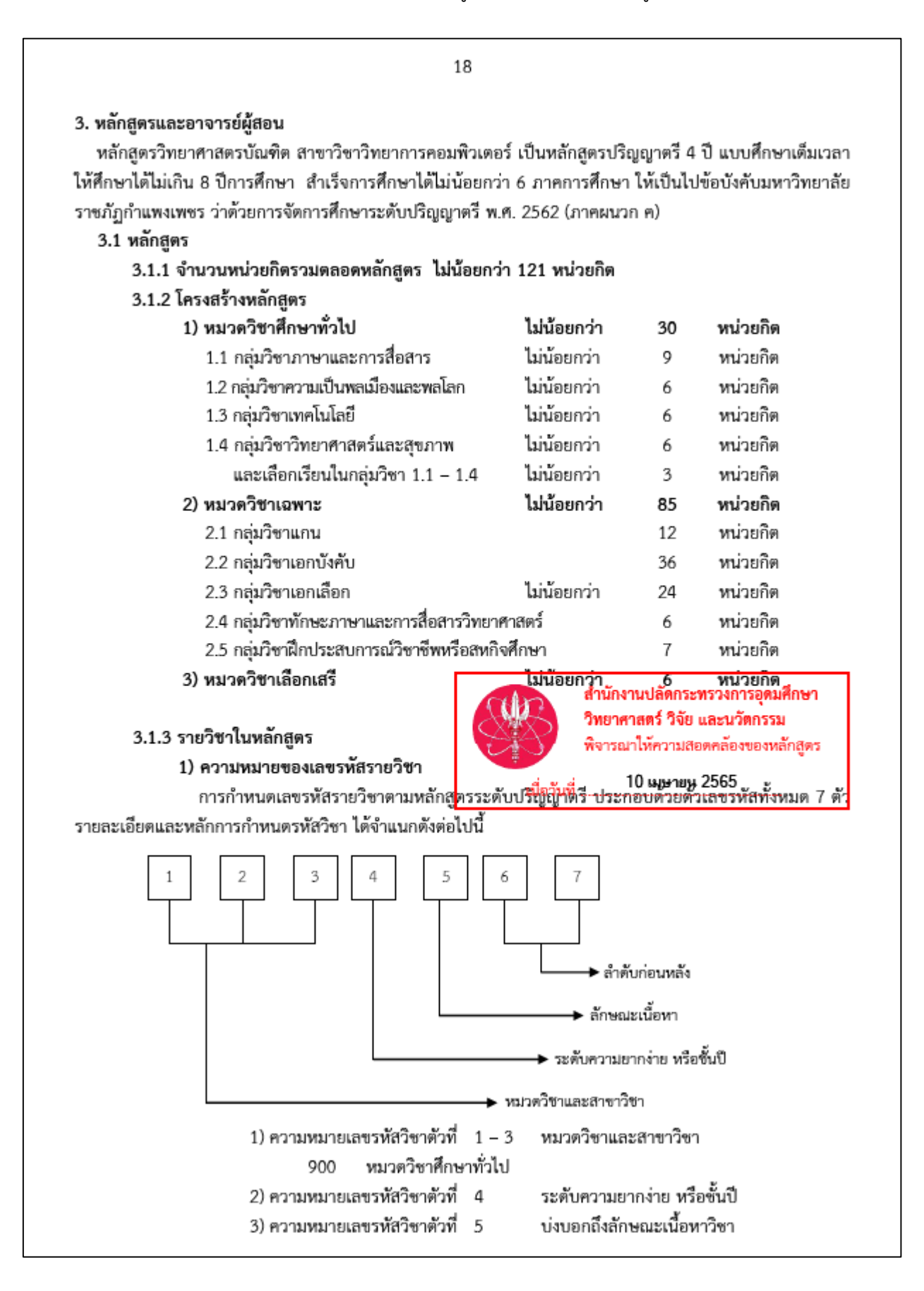

- 31 -

## (3) ตัวอย่างรายวิชาในรายละเอียดหลักสูตร

|                                                                                         | 20                                                                                             |                                                             |                              |                                                                |
|-----------------------------------------------------------------------------------------|------------------------------------------------------------------------------------------------|-------------------------------------------------------------|------------------------------|----------------------------------------------------------------|
| <ol> <li>หมวดวิช<br/>ให้นักศึกษาเรื<br/>กำหนดไว้ และให้เลือก<br/>20 นน่านริน</li> </ol> | ศ <b>ลึกษาทั่วไป</b><br>รียนในทุกกลุ่มวิชา 1.1 – 1.4 ในราย<br>แรียนอีก 1 รายวิชา จำนวน 3 หน่วย | <b>ไม่น้อยกว่า</b><br>วิชาบังคับและวิช<br>กิต จากกลุ่มวิชาโ | 30<br>กาเลือกต<br>โตก็ได้ รา | <b>หน่วยกิต</b><br>ามจำนวนหน่วยกิตที่<br>วมทั้งหมต ไม่น้อยกว่า |
| 30 หน่วยกด<br>1.1 ออ่นจิ                                                                |                                                                                                | 1.1.8                                                       | ~                            |                                                                |
| 1.1 กลุ่มว                                                                              | ซาภาษาและการลอสาร<br>*- *                                                                      | เมนอยกวา                                                    | 9                            | หนวยกด                                                         |
| วขาบ                                                                                    | ปงคบ<br>ส. ค                                                                                   |                                                             | 9                            | หนวยกด                                                         |
| รพสวชา                                                                                  | ขอวซา<br>ั้้                                                                                   |                                                             |                              | น(ท-บ-อ)                                                       |
| 9001101                                                                                 | ภาษาองกฤษพนฐาน                                                                                 |                                                             |                              | 3(3-0-6)                                                       |
|                                                                                         | Fundamental English                                                                            |                                                             |                              |                                                                |
| 9001102                                                                                 | ภาษาอังกฤษเพื่อการสื่อสาร                                                                      |                                                             |                              | 3(3-0-6)                                                       |
|                                                                                         | English for Communication                                                                      |                                                             |                              |                                                                |
| 9001103                                                                                 | ภาษาไทยเพื่อการสื่อสารทางวิชาการ                                                               |                                                             |                              | 3(3-0-6)                                                       |
|                                                                                         | Thai for Academic Communicat                                                                   | ion                                                         |                              |                                                                |
| ົງປ                                                                                     | าเลือก                                                                                         |                                                             |                              |                                                                |
| 9001104                                                                                 | ภาษาอังกฤษเพื่อการสอบวัดมาตรฐา                                                                 | น                                                           |                              | 3(3-0-6)                                                       |
|                                                                                         | English for Standardized Test                                                                  |                                                             |                              |                                                                |
| 9001105                                                                                 | ภาษาพม่าเพื่อการสื่อสาร                                                                        |                                                             |                              | 3(3-0-6)                                                       |
|                                                                                         | Burmese for Communication                                                                      |                                                             |                              |                                                                |
| 9001106                                                                                 | ภาษาจีนเพื่อการสื่อสาร                                                                         |                                                             |                              | 3(3-0-6)                                                       |
|                                                                                         | Chinese for Communication                                                                      |                                                             |                              |                                                                |
| 9001107                                                                                 | ภาษาญี่ปุ่นเพื่อการสื่อสาร                                                                     |                                                             |                              | 3(3-0-6)                                                       |
|                                                                                         | Japanese for Communication                                                                     |                                                             |                              |                                                                |
| 9001108                                                                                 | ภาษาเกาหลีเพื่อการสื่อสาร                                                                      |                                                             |                              | 3(3-0-6)                                                       |
|                                                                                         | Korean for Communication                                                                       |                                                             |                              |                                                                |
| 1.2 กลุ่มวิ                                                                             | ชาความเป็นพลเมืองและพลโลก                                                                      | ไม่น้อยกว่า                                                 | 6                            | หน่วยกิด                                                       |
| วิชาบ้                                                                                  | <b>ม้งคับ</b>                                                                                  |                                                             | 3                            | หน่วยกิต                                                       |
| รหัสวิชา                                                                                | ชื่อวิชา                                                                                       |                                                             |                              | น(ท-ป-อ)                                                       |
| 9001201                                                                                 | พลเมืองไทยในสังคมพลวัต                                                                         |                                                             |                              | 3(3-0-6)                                                       |
|                                                                                         | Thai Citizens in a Dynamic Socie                                                               | ety                                                         |                              |                                                                |
| วิชาเมื                                                                                 | ลือก                                                                                           |                                                             |                              |                                                                |
| 9001202                                                                                 | มนุษย์กับการดำเนินชีวิต                                                                        |                                                             |                              | 3(3-0-6)                                                       |
|                                                                                         | Human and Living                                                                               |                                                             |                              |                                                                |
| 9001203                                                                                 | ท้องถิ่นภิวัตน์                                                                                |                                                             |                              | 3(3-0-6)                                                       |
|                                                                                         | Localization                                                                                   |                                                             |                              |                                                                |
| 9001204                                                                                 | ภูมิปัญญาและมรตกไทย                                                                            |                                                             |                              | 3(3-0-6)                                                       |
|                                                                                         | Thai Wisdom and Heritage                                                                       |                                                             |                              |                                                                |
| 9001205                                                                                 | วิศวกรสังคมเพื่อการพัฒนาชุมชนท้อ                                                               | งถิ่น                                                       |                              | 3(1-4-4)                                                       |
|                                                                                         | Social Engineer for the Develop                                                                | ment ofLocal (                                              | Commu                        | nities                                                         |
|                                                                                         | - '                                                                                            |                                                             |                              |                                                                |

## (4) ตัวอย่างแผนการเรียน

|                             | แผนการเรียน<br>มหาวิทยาลัยราชภัฏกำแพงเพชร<br>ปีการศึกษา 2565<br>ภาคปกติ (กำแพงเพชร) |                 |
|-----------------------------|-------------------------------------------------------------------------------------|-----------------|
| หลักสูตร                    | วิทยาศาสตรบัณฑิต (วท.บ.4 ปี)                                                        |                 |
| สาขาวิชา                    | วิทยาการคอมพิวเตอร์                                                                 |                 |
| หมู่เรียน                   | 6513201                                                                             |                 |
| คณะ                         | คณะวิทยาศาสตร์และเทคโนโลยี                                                          |                 |
| ประธานโปรแกรม/สาข           | าวิชา                                                                               |                 |
| อาจารย์ที่ปรึกษา            | ผศ.สุรินทร์ เพชรไทย                                                                 |                 |
|                             | งานหลักสูตรและแผนการเรียน<br>สำนักส <sup>ุ่</sup> งเสริมวิชาการและงานทะเบียน        | ]               |
| พัฒนาโดย สำนักส่งเสริมวิชาก | ารและงานทะเบียน                                                                     | หน้าที่ 1 จาก 7 |

## ตัวอย่างแผนการเรียน (ต่อ)

| หมวดวิชา        | กล่าเวียว                                                                                          | ภาคเรียนที่ 1/2565 |                                                                         |                      |  |  |  |
|-----------------|----------------------------------------------------------------------------------------------------|--------------------|-------------------------------------------------------------------------|----------------------|--|--|--|
| 100 201 201     | 1111111                                                                                            | รหัสวิชา           | ชื่อวิชา                                                                | นก./ชม.              |  |  |  |
|                 | กลุ่มวิชาภาษาและการสื่อสาร<br>จำนวน 9 หน่วยกิด                                                     | 9001101            | ภาษาอังกฤษพื้นฐาน                                                       | 3(3-0-6)             |  |  |  |
|                 | กลุ่มวิชามบุษศาสตร์<br>จำนวน 6 หน่วยกิต                                                            | 9001201            | พลเมืองไทยในสังคมพลวัด                                                  | 3(3-0-6)             |  |  |  |
| วิชาศึกษาทั่วไป | กลุ่มวิชาสังคมศาสตร์<br>จำนวน 6 หน่วยกิต                                                           | 9001301            | ความอลาดรู้ทางดิจิทัล สารสนเทศ และสื่อ                                  | 3(2-2-5)             |  |  |  |
|                 | กลุ่มวิชาคณิตศาสตร์และวิทยาศาสตร์<br>จำนวน 6 หน่วยกิด                                              |                    |                                                                         |                      |  |  |  |
|                 | 1. กลุ่มวิชาเนื้อหา<br>บังคับเรียนจำนวน 42 หน่วยกิด<br>เลือกเรียนจำนวน 24 หน่วยกิด                 | 4121105<br>4122501 | อัลกอริทีมและการเขียนโปรแกรมคอมพิวเตอร์(บ)<br>สถาปัตยกรรมคอมพิวเตอร์(บ) | 3(2-2-5)<br>3(2-2-5) |  |  |  |
|                 |                                                                                                    |                    |                                                                         |                      |  |  |  |
| วิชาเฉพาะด้าน   |                                                                                                    |                    |                                                                         |                      |  |  |  |
|                 | 2. กลุ่มวิชาครู/วิชาแกน<br>บังคับเรียนจำนวน 12 หน่วยกิด<br>เลือกเรียนจำนวน 0 หน่วยกิด              | 4121403            | คณิตศาสตร์สำหรับคอมพิวเตอร์(ล)                                          | 3(2-2-5)             |  |  |  |
|                 | <ol> <li>กลุ่มวิชาปฏิบัติการและฝึกประสบกรณ์วิชาชีพ</li> <li>บังคับเรียนจำนวน 7 หน่วยกิต</li> </ol> |                    |                                                                         |                      |  |  |  |
| วิชาเลือกเสรี   | จำนวน 6 หน่วยกิต                                                                                   |                    |                                                                         |                      |  |  |  |
| วิชาเสริม       | จำนวน 8 หนวยกิต                                                                                    |                    |                                                                         |                      |  |  |  |
| 121             | รวมหนวยกิด                                                                                         |                    | รวมหนวยกิเ                                                              | 18                   |  |  |  |
| ลงชื่อ          | ประธานโปรแกรมวิชา/สาขวิชา                                                                          |                    | วนท 27 เมษายน 2566<br>ลงชื่อคณบที                                       | 12:02:45             |  |  |  |
| (               | )                                                                                                  |                    | ()                                                                      |                      |  |  |  |
| พัฒนาโดย สำนักส | ึ่งเสริมวิชาการและงานทะเบียน                                                                       |                    | หบ้า                                                                    | ที่ 2 จาก 7          |  |  |  |

## ประวัติผู้จัดทำ

| ชื่อ              | นายชัยเดช ขัตติยะ                                             |
|-------------------|---------------------------------------------------------------|
| อาชีพ             | พนักงานราชการ                                                 |
| ตำแหน่ง           | นักวิชาการคอมพิวเตอร์                                         |
| สังกัด            | กระทรวงการอุดมศึกษา วิทยาศาสตร์ วิจัยและนวัตกรรม              |
| องค์กร            | มหาวิทยาลัยราชภัฏกำแพงเพชร                                    |
| คณะ/ศูนย์/สำนัก   | สำนักส่งเสริมวิชาการและงานทะเบียน                             |
| หน่วยงาน/สาขาวิชา | งานหลักสูตรและแผนการเรียน                                     |
| ที่อยู่           | 69 หมู่ 1 ต.นครชุม อ.เมือง จ.กำแพงเพชร 62000                  |
| โทรศัพท์          | 055 706 555 ต่อ 1021                                          |
| อีเมล์            | chaiyadech_k@kpru.ac.th                                       |
| การศึกษา          |                                                               |
| 2555              | วิทยาศาสตรมหาบัณฑิต สาขาวิชาเทคโนโลยีสารสนเทศ                 |
| 2552              | วิทยาศาสตรบัณฑิต สาขาวิชาวิทยาการคอมพิวเตอร์                  |
| ประวัติการทำงาน   |                                                               |
| 2554 - ปัจจุบัน   | นักวิชาการคอมพิวเตอร์ งานหลักสูตรและแผนการเรียน               |
| •                 | สำนักส่งเสริมวิชาการและงานทะเบี้ยน มหาวิทยาลัยราชภัฏกำแพงเพชร |
| 2552 - 2553       | นักวิชาการคอมพิวเตอร์ กองกลาง สำนักงานอธิการบดี               |
|                   | มหาวิทยาลัยราชภัฏกำแพงเพชร                                    |

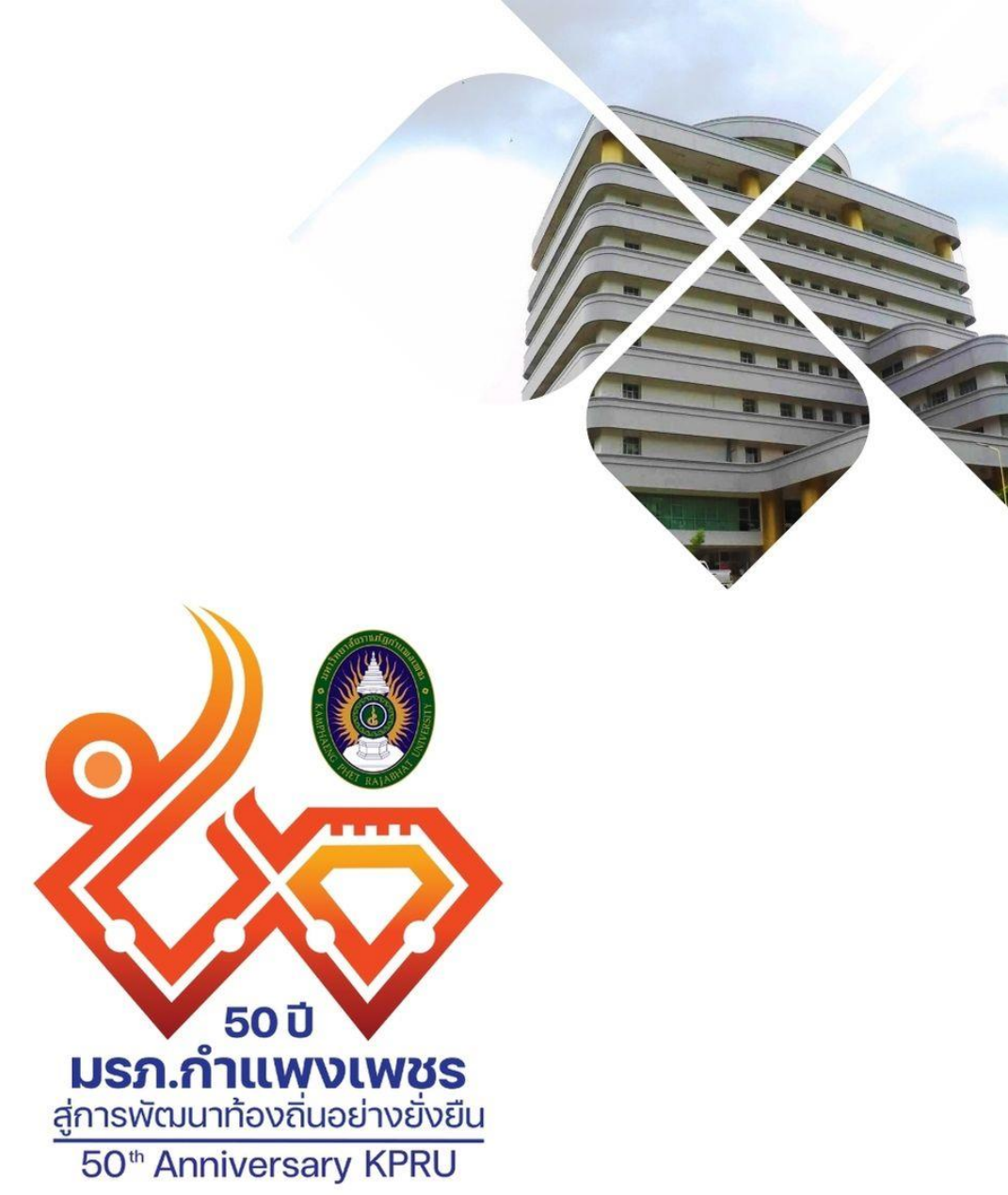

## สำนักส่งเสริมวิชาการและงานทะเบียน

เลขที่ 69 หมู่ 1 ต.นครชุม อ.เมือง จ.กำแพงเพชร 62000 โทร. 055 706 555 ต่อ 1021 โทรสาร. 055 706 518 ເວັບໄซต : HTTPS://REG.KPRU.AC.TH